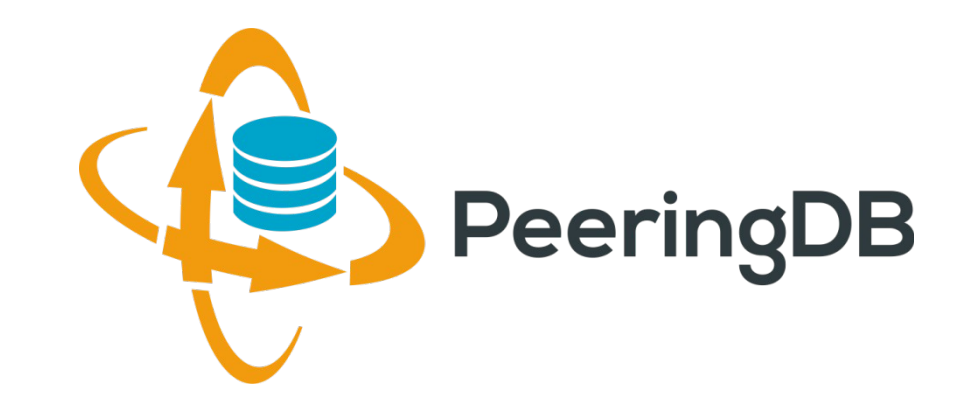

#### Orientações no preenchimento de participantes do IX.br

Julimar Lunguinho Mendes <julimar@nic.br>

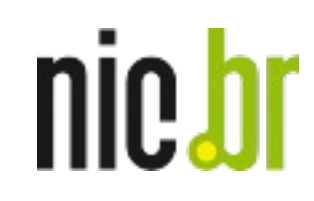

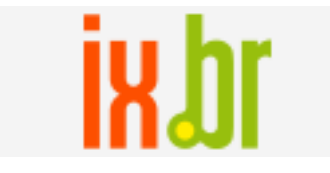

GTER 43 25 Maio 2017 Foz do Iguaçu, PR - Brasil

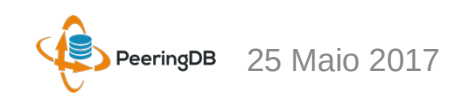

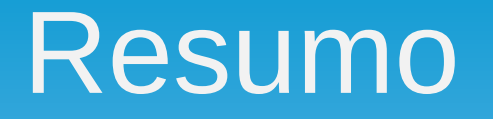

Esta apresentação visa exibir dificuldades percebidas durante o preenchimento de dados de participantes do IX.br no *PeeringDB*.

Apresentaremos o atual cenário Brasileiro do ponto de vista do *PeeringDB*, alguns erros no preenchimento e como evitá-los.

Abordaremos o manual do *PeeringDB* feito pelo IX.br para orientar os seus participantes além de recursos de busca e estatísticas da plataforma.

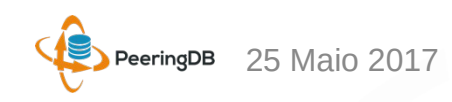

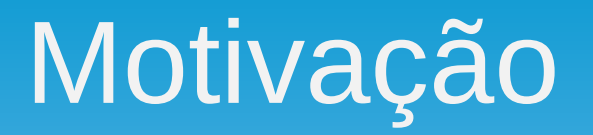

Muitas informações incorretas de participantes do IX.br no *PeeringDB*.

- Pedido de correções de participantes
- Participantes utilizando ASN incorreto
- Desativações de participantes
- Alterações de endereçamento de localidades

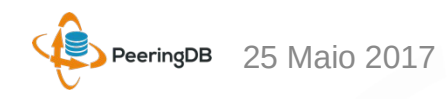

## O que é Peering?

*Peering* ou *Internet Peering* = Troca de Tráfego Internet

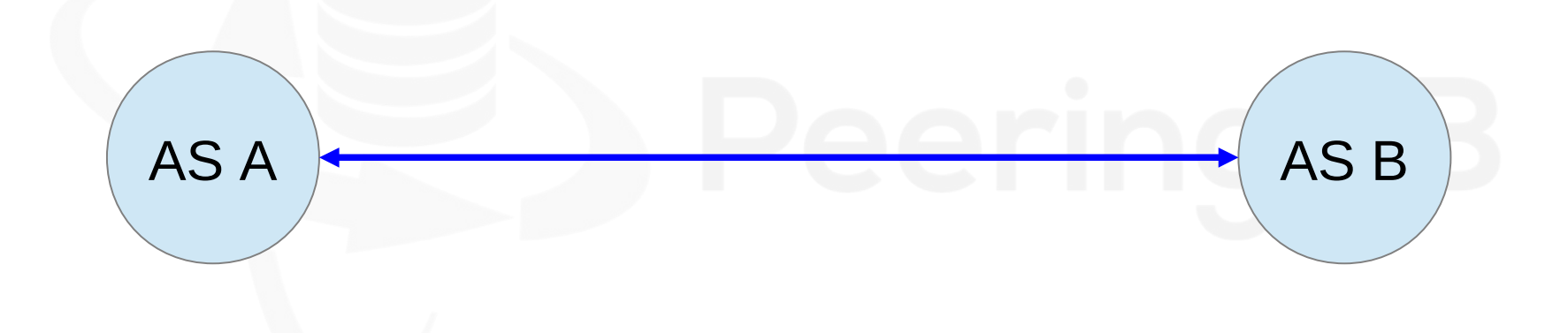

Relacionamento entre Sistemas Autônomos (AS)

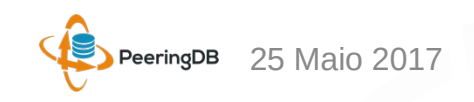

# O que é Peering?

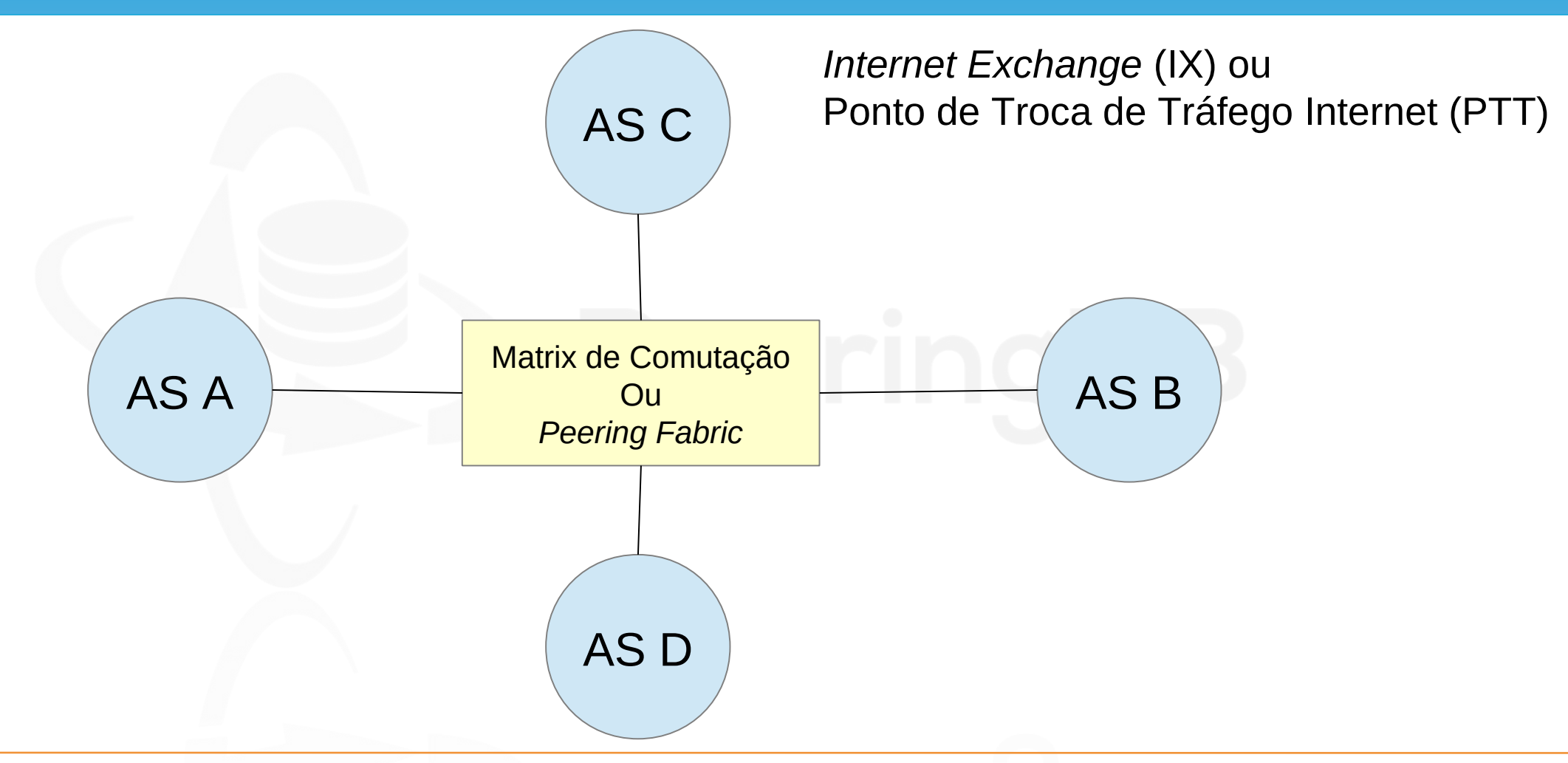

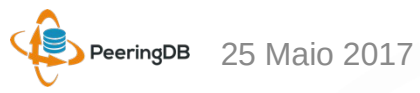

## O que é Peering?

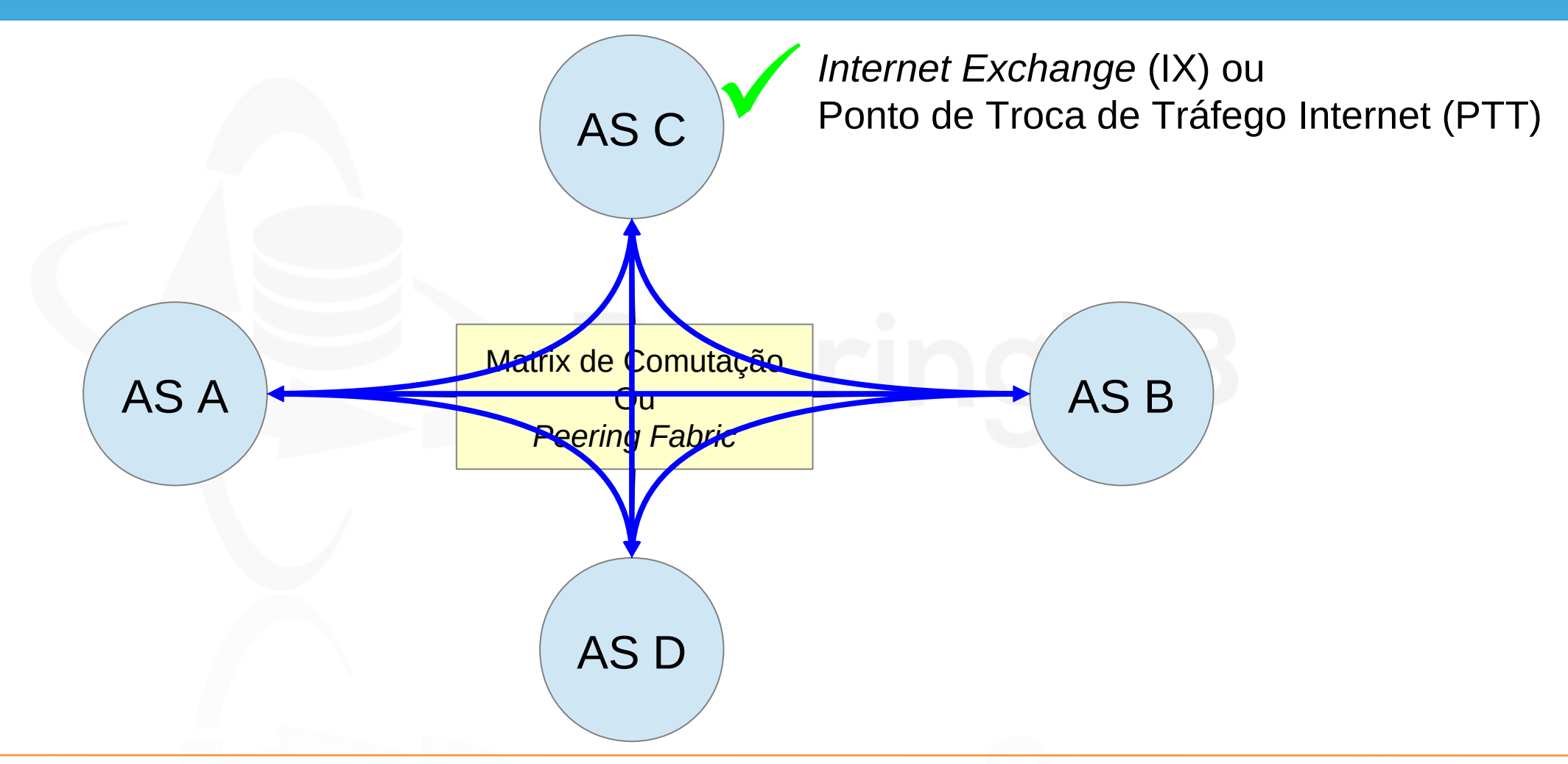

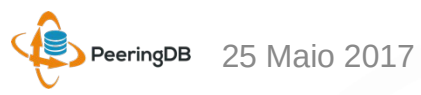

### O que é o PeeringDB?

O *PeeringDB* é um projeto internacional que tem o objetivo de facilitar a troca de informações relacionadas a *peering* (acordos de troca de tráfego) e conta com o apoio e patrocínio dos principais ASNs e IXPs (*Internet Exchange Points*) do mundo.

Desde 2004, trata-se de um registro de organizações e Sistemas Autonômos em banco de dados com informações dos locais em que fazem troca de tráfego (*peering*), e qual a política de *peering* que possuem.

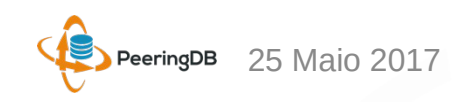

#### O que é o PeeringDB?

Basicamente é uma resposta a pergunta:

Com quem posso trocar tráfego e onde?

O fato de seu AS estar cadastrado no *PeeringDB* aumenta consideravelmente as suas possibilidades de realizar *peering*, pois suas informações ganham maior visibilidade para o mundo.

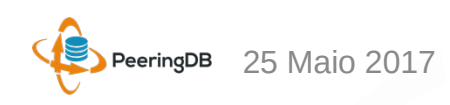

#### PeeringDB 2.1

A plataforma já está na versão 2.1

Algumas funcionalidades são desenvolvidas baseado nas solicitações da comunidade:

- Facilities e Exchanges podem atualizar suas próprias informações.

Facilidades para o usuário:

Gestão mais simples com uma única conta para *network*, *facility* e *exchange*;

Um único usuário pode gerenciar múltiplas organizações;

Possibilidade de gerenciamento de usuários e atribuição de níveis de acesso.

## PeeringDB & Informações de AS

É altamente recomendável que todos os Sistemas Autônomos interessados em realizar *peering* mantenham os dados atualizados no *PeeringDB*, uma vez que muitas redes têm como política de *peering* somente trocar tráfego com redes cadastradas no *PeeringDB*. **Todas informações devem ser atualizadas pelo próprio AS/usuário.** 

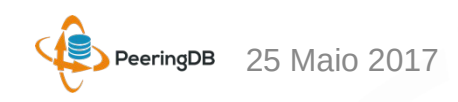

## PeeringDB & Informações de AS

Para cadastrar utilize um e-mail corporativo que possua algum vínculo com o AS, de forma a facilitar a análise e validação de sua conta pelos administradores do projeto.

A equipe do *PeeringDB* recomenda que as informações dos Sistemas Autônomos no *whois* (e.g. Registro.br) estejam atualizadas.

Em caso de dúvidas ou erros no *PeeringDB* entre em contato com os responsáveis pelo projeto em Inglês ou Português.

A equipe costuma responder rápido.

Contato: *support@peeringdb.com* 

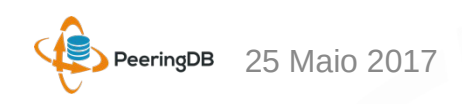

| 🔨 PeeringDB                                                                        | NIC.br                                                                                            | rch                                                                                                    | Register or Login              |
|------------------------------------------------------------------------------------|---------------------------------------------------------------------------------------------------|----------------------------------------------------------------------------------------------------|--------------------------------|
| Exchanges (0)                                                                      | <u>Advanced Sea</u>                                                                               | rch<br>Networks (14)<br>NIC.BR (22548)<br>NIC.BR LACTLD (61455)<br>NIC.BR a.dns.br (53035)<br>NIC.BR a.dns.br (10906)<br>NIC.BR c.dns.br (11284)<br>NIC.BR c.dns.br (11284)<br>NIC.BR d.dns.br (11644)<br>NIC.BR e.dns.br (12136)<br>NIC.BR eventos (11752)<br>NIC.BR f.dns.br (14650)<br>NIC.BR f.dns.br (14650)<br>NIC.br - IX.br (PTT.br) MLPA Looking Glass (263044)<br>NIC.br - IX.br (PTT.br) MLPA Route Servers (26162)<br>NIC.br - OpenCDN (61580) | Facilities (0)                 |
| © 2004-2017 PeeringDB<br>All Rights Reserved<br>2.1.0<br>Follow us on Social Media | Sponsors<br>Resources<br>Status<br>Documentation<br>API Documenta<br>Contact Us<br>support@peerin | Global System Statistics<br>9343 Peering Networks<br>587 Public Exchange Poin<br>19718 Unique Public Exch<br>2429 Private Facilities<br>17902 Private Facility Pres                                                                                                    | ts<br>ange Presences<br>sences |

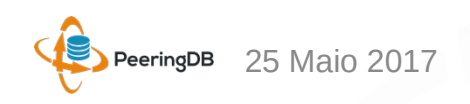

| 🔅 PeeringDB                        | IX.br                                               | Register or Login |  |
|------------------------------------|-----------------------------------------------------|-------------------|--|
|                                    |                                                     |                   |  |
| Exchanges (27)                     | Networks (2)                                        | Facilities (0)    |  |
| IX.br (PTT.br) Aracaju             | NIC.br - IX.br (PTT.br) MLPA Looking Glass (263044) |                   |  |
| IX.br (PTT.br) Belo Horizonte      | NIC.br - IX.br (PTT.br) MLPA Route Servers (26162)  |                   |  |
| IX.br (PTT.br) Belém               |                                                     |                   |  |
| IX.br (PTT.br) Brasília            |                                                     |                   |  |
| IX.br (PTT.br) Campina Grande      |                                                     |                   |  |
| IX.br (PTT.br) Campinas            |                                                     |                   |  |
| IX.br (PTT.br) Caxias do Sul       |                                                     |                   |  |
| IX.br (PTT.br) Cuiabá              |                                                     |                   |  |
| IX.br (PTT.br) Curitiba            |                                                     |                   |  |
| IX.br (PTT.br) Florianópolis       |                                                     |                   |  |
| <u>IX.br (PTT.br) Fortaleza</u>    |                                                     |                   |  |
| IX.br (PTT.br) Foz do Iguaçu       |                                                     |                   |  |
| IX.br (PTT.br) Goiânia             |                                                     |                   |  |
| IX.br (PTT.br) Lajeado             |                                                     |                   |  |
| IX.br (PTT.br) Londrina            |                                                     |                   |  |
| <u>IX.br (PTT.br) Manaus</u>       |                                                     |                   |  |
| <u>IX.br (PTT.br) Maringá</u>      |                                                     |                   |  |
| <u>IX.br (PTT.br) Natal</u>        |                                                     |                   |  |
| IX.br (PTT.br) Porto Alegre        |                                                     |                   |  |
| IX.br (PTT.br) Recife              |                                                     |                   |  |
| IX.br (PTT.br) Rio de Janeiro      |                                                     |                   |  |
| IX.br (PTT.br) Salvador            |                                                     |                   |  |
| IX.br (PTT.br) São Carlos          |                                                     |                   |  |
| IX.br (PTT.br) São José do Rio Pre | <u>210</u>                                          |                   |  |
| IX.br (PTT.br) São José dos Camp   | <u>IOS</u>                                          |                   |  |
| IX.br (PTT.br) São Paulo           |                                                     |                   |  |
| IX.br (PTT.br) Vitória             |                                                     |                   |  |

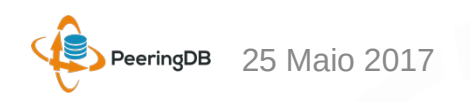

#### $\leftarrow$ C Secure https://www.peeringdb.com/net/433 \$ Register or Login PeeringDB Search here for a network, IX, or facility. **Advanced Search** Google Inc. Platinum Sponsor Organization Google Inc. **Public Peering Exchange Points** Filter **Also Known As** Google, YouTube (for Google Fiber see AS16591 record) Exchange 🕶 IPv4 Speed **Company Website** https://www.google.com/ ASN IPv6 **RS** Peer 45.6.52.32 200G 15169 IX.br (PTT.br) Rio de Janeiro **Primary ASN** 15169 2001:12f8:0:2::32 **IRR Record** AS-GOOGLE 187.16.216.55 500G IX.br (PTT.br) São Paulo 15169 2001:12f8::55 **Route Server URL** 500G IX.br (PTT.br) São Paulo 187.16.218.58 Looking Glass URL 15169 2001:12f8::218:58 **IXPN Lagos** 20G 196.216.148.25 **Network Type** Content 15169 20G 86.104.125.129 **IPv4** Prefixes 15000 **InterLAN** 15169 2001:7f8:64:225:0:1:5169:1 750 **IPv6** Prefixes 10G JINX 196.223.14.41 15169 2001:43f8:1f0::41 **Traffic Levels** Not Disclosed JPIX 210.171.224.96 100G **Traffic Ratios** Mostly Outbound 15169 2001:de8:8::1:5169:2 JPIX 210.171.224.95 100G **Geographic Scope** Global 15169 2001:de8:8::1:5169:1 40G **Protocols Supported** ⊘ Unicast IPv4 ○ Multicast ⊘ IPv6 JPIX OSAKA 103.246.232.95 15169 2001:de8:8:6:0:1:5169:1 Last Updated 2017-01-05T14:08:35Z JPNAP Osaka 210.173.178.56 100G 15169 2001:7fa:7:2:0:1:5169:1 Peering Operational Issues: Notes JPNAP Tokyo 200G 210.173.176.245 Contact noc@google.com 24x7 15169 2001:7fa:7:1:0:1:5169:2 Peering Requests: **JPNAP** Tokyo 210.173.176.243 200G https://isp.google.com/iwantpeering 15169 2001:7fa:7:1:0:1:5169:1

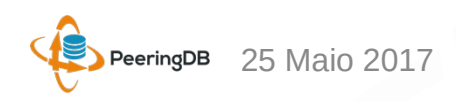

| C Secure https://w  | www.peeringdb.cor | <b>n</b> /net/457                            |                               |                     |                  |
|---------------------|-------------------|----------------------------------------------|-------------------------------|---------------------|------------------|
| Deari               |                   | Search here for a network, IX, or facility.  |                               | 1                   | Register or Logi |
| Peeri               | ngub              | Advanced Search                              |                               |                     |                  |
| Netflix             |                   |                                              |                               |                     |                  |
| Organization        | Netflix           |                                              | Public Peering Exchange Point | s Filter            |                  |
| Also Known As       |                   |                                              |                               |                     |                  |
| Company Website     | http://www.netfl  | ix.com/                                      | Exchange                      | IPv4<br>IPv6        | Speed<br>RS Peer |
| Drimony ACN         | 2006              |                                              | IX.br (PTT.br) Fortaleza      | 200.219.146.56      | 70G              |
| Filliary ASN        | 2900              |                                              | 2906                          | 2001:12f8:0:9::56   | $\bigcirc$       |
| IRR Record          | as-nflx           |                                              | IX.br (PTT.br) Fortaleza      | 200.219.146.55      | 70G              |
| Route Server URI    |                   |                                              | 2906                          | 2001:12f8:0:9::55   | $\bigcirc$       |
|                     | _                 |                                              | IX.br (PTT.br) Porto Alegre   | 200.219.143.90      | 80G              |
| Looking Glass URL   |                   |                                              | 2906                          | 2001:12f8:0:6::2906 | $\odot$          |
| Network Type        | Content           |                                              | IX.br (PTT.br) Porto Alegre   | 200.219.143.120     | 80G              |
|                     |                   |                                              | IX br (PTT br) Rio de Janeiro | 45 6 52 42          | 80G              |
| IPv4 Prefixes       | 250               |                                              | 2906                          | 2001:12f8:0:2::42   | 000              |
| IPv6 Prefixes       | 13                |                                              | IX.br (PTT.br) Rio de Janeiro | 45.6.52.189         | 80G              |
| The first second s  | 4 Thurst          |                                              | 2906                          | 2001:12f8:0:2::189  | $\bigcirc$       |
| Iramic Levels       | 1 Tops+           |                                              | IX.br (PTT.br) São Paulo      | 187.16.220.83       | 300G             |
| Traffic Ratios      | Mostly Outbour    | nd                                           | 2906                          | 2001:12f8::220:83   | $\bigcirc$       |
| Coographic Seens    | Clabal            |                                              | IX.br (PTT.br) São Paulo      | 187.16.223.20       | 300G             |
| Geographic Scope    | Giobai            |                                              | 2906                          | 2001:12f8::223:20   | $\bigcirc$       |
| Protocols Supported | Unicast IPv4      | ○ Multicast ⊘ IPv6                           | IX.br (PTT.br) São Paulo      | 187.16.223.131      | 130G             |
| Last Undated        | 2016-08-01T17     |                                              | 2906                          | 2001:1218::223:131  | 1200             |
| Last opuated        | 2010-00-01117     | .47.112                                      | 2906                          | 2001-1258217-185    | 130G             |
| Notes               | ***NOTE ON ne     | etflix.com and local country websites ***    | JPIX                          | 210.171.224.222     | 10G              |
|                     | Our websites f    | er evernele http://www.netfliv.com.er        | 2906                          | 2001:de8:8::2906:2  | $\bigcirc$       |
|                     | bttp://www.petfl  | or example nttp://www.rietfilx.com or        | JPIX                          | 210.171.224.221     | 10G              |
|                     | and EU only. Po   | eering with Netflix provides connectivity to | 2906                          | 2001:de8:8::2906:1  | $\odot$          |
|                     | our CDN, not to   | these web presences. Viewing traceroutes     | JPNAP Tokyo                   | 210.173.176.154     | 100G             |

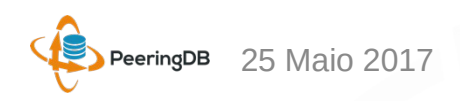

|                          | Internet Exchange |                                                  | Register or Login                          |
|--------------------------|-------------------|--------------------------------------------------|--------------------------------------------|
| Peeringub                | Advanced Search   |                                                  |                                            |
|                          |                   |                                                  |                                            |
| Exchanges (302)          |                   | Networks (54)                                    | Facilities (4)                             |
| AAIX                     |                   | Amsterdam Internet Exchange BV (1200)            | "CGIX" Congolese Internet Exchange Point   |
| ACTIX                    |                   | Arusha Internet Exchange Point (327852)          | Cork Internet Exchange                     |
| AIXP                     |                   | Bahrain Internet Exchange (35019)                | IS Cape Town (Cape Town Internet Exchange) |
| AKL-IX                   |                   | Balkan Internet Exchange (59900)                 | Millenium Internet Exchange (Ebene)        |
| <u>ALB-IX</u>            |                   | Blueberry Telecom Global Pte Ltd (131285)        |                                            |
| AMS-IX                   | CA                | T TELECOM PUBLIC COMPANY LIMITED (4651)          |                                            |
| AMS-IX Caribbean         |                   | <u>CIX (47720)</u>                               |                                            |
| AMS-IX Hong Kong         |                   | <u>CNIX (49634)</u>                              |                                            |
| AMS-IX India             |                   | Cairo Internet eXchange Point (24736)            |                                            |
| ASIX6                    |                   | CentralIX (2851)                                 |                                            |
| AZIX                     | Chir              | na Internet Exchange(CNIX) Route Servers (63602) |                                            |
| Angola-IXP / ANG-IX      |                   | Connected sp. z o.o. (49102)                     |                                            |
| ArmIX                    |                   | Digital Realty   Telx Route Servers (32299)      |                                            |
| <u>B-IX</u>              | E                 | European Commercial Internet Exchange Route      |                                            |
| BBIX Fukuoka             |                   | Servers (9033)                                   |                                            |
| BBIX Hong Kong           |                   | FL-IX (Florida Internet Exchange) (63221)        |                                            |
| BBIX Nagoya              |                   | Gelderland Internet Exchange (43190)             |                                            |
| BBIX Osaka               |                   | Hatt Internet exchange [HIX] (28056)             |                                            |
| BBIX Singapore           |                   | Halifax Internet Exchange (13770)                |                                            |
| BBIX Tokyo               | HO                | (4635)                                           |                                            |
| BCIX                     |                   | InterLAN Route Servers (39107)                   |                                            |
| BDIX                     |                   | KIVIX Route Servers (29616)                      |                                            |
| BFIX                     | Ken               | va Internet Exchange Point Mombasa - KIXP-MBA    |                                            |
| <u>BFiX Burkina Faso</u> |                   | <u>(37770)</u>                                   |                                            |
| BINX                     | Ke                | enya Internet Exchange Point Nairobi - KIXP-NBO  |                                            |
| BIX Bahrain              |                   | ( <u>37704)</u>                                  |                                            |
| BIX Bergen               |                   | London Internet Exchange (LINX) (5459)           |                                            |
| BIX Jakarta              |                   | MGIX Route Servers (37887)                       |                                            |
| BIX.BG                   |                   | MIX-II Services (16004)                          |                                            |
| BKNIX                    |                   | Malaysia Internet Exchange (MVLX) (55822)        |                                            |

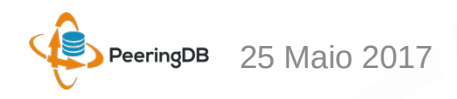

#### PeeringDB – Consulta avançada

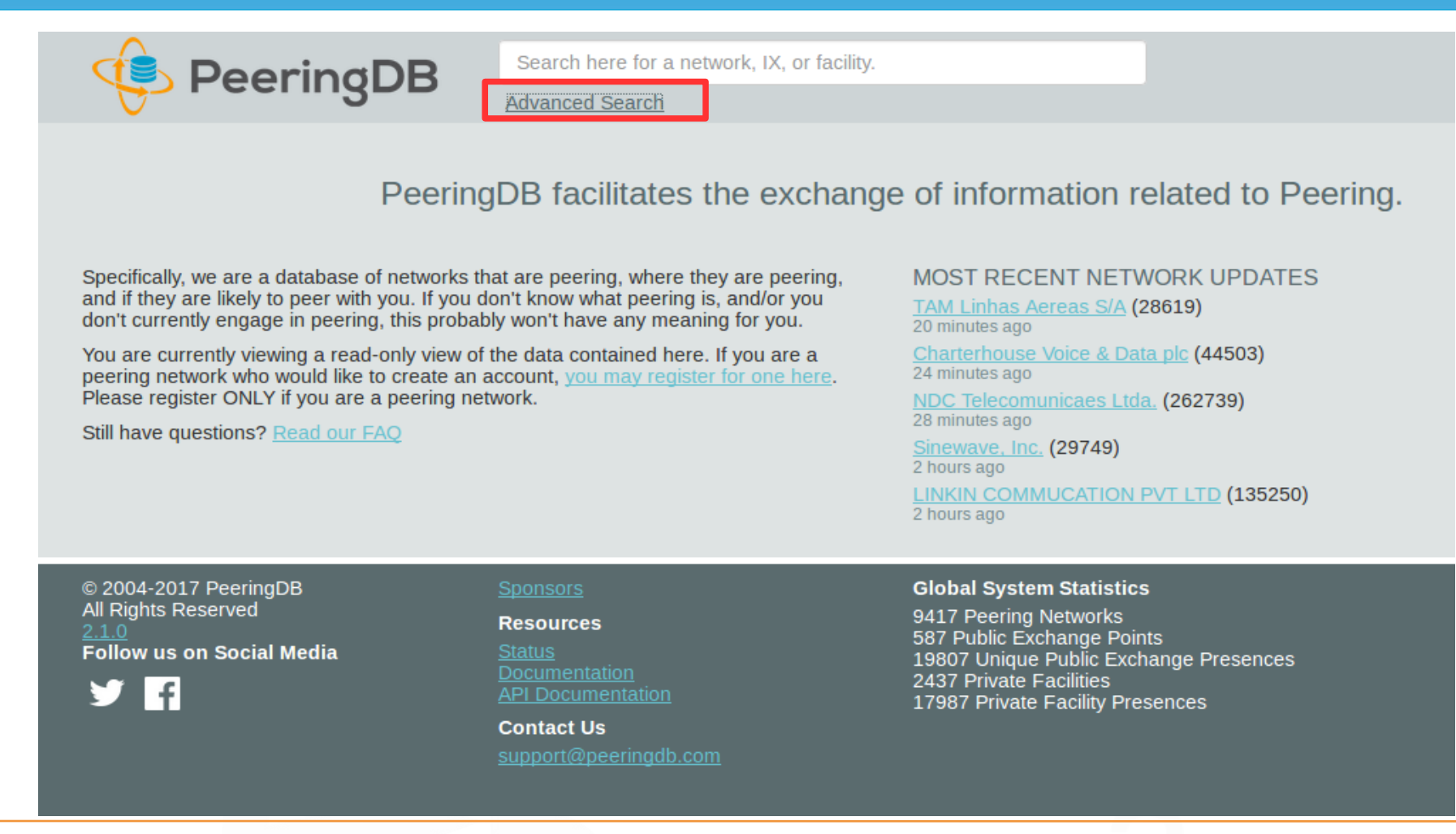

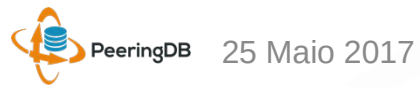

## PeeringDB – Consulta avançada

| 🤹 Peering                                                   | зDВ                                                                                         | Search here for a network, IX, or facility<br><u>Advanced Search</u> | κ.         |          | Register or Login |  |
|-------------------------------------------------------------|---------------------------------------------------------------------------------------------|----------------------------------------------------------------------|------------|----------|-------------------|--|
| Exchanges <u>Networks</u>                                   | <b>Facilities</b>                                                                           |                                                                      |            |          |                   |  |
| Name                                                        |                                                                                             |                                                                      | IP Block   |          |                   |  |
| City                                                        |                                                                                             |                                                                      | Media Type | Ethernet |                   |  |
| Country<br>ctri/cmd click to select multiple                | Bonaire, Sir<br>Bosnia and<br>Botswana<br>Bouvet Islar<br>Brazil<br>British India<br>Brupai | nt Eustatius and Saba<br>Herzegovina<br>nd<br>In Ocean Territory     |            | Multiple |                   |  |
| Continental Region<br>ctri/cmd click to select multiple     | North Amer<br>Asia Pacific<br>Europe<br>South Amer<br>Africa<br>Australia<br>Middle East    | ica<br>rica                                                          |            |          |                   |  |
|                                                             |                                                                                             |                                                                      |            |          | Reset Search      |  |
| Name 🔻                                                      |                                                                                             |                                                                      | Media Type | Country  | City              |  |
| IX.br (PTT.br) Aracaju<br>IX.br (PTT.br) Aracaju            |                                                                                             |                                                                      | Ethernet   | BR       | Aracaju/SE        |  |
| IX.br (PTT.br) Belo Horizont<br>PTT Belo Horizonte          | <u>e</u>                                                                                    |                                                                      | Ethernet   | BR       | Belo Horizonte/MG |  |
| IX.br (PTT.br) Belém<br>PTT Belem                           |                                                                                             |                                                                      | Ethernet   | BR       | Belem/PA          |  |
| IX.br (PTT.br) Brasília<br>PTT Brasilia                     |                                                                                             |                                                                      | Ethernet   | BR       | Brasilia/DF       |  |
| IX.br (PTT.br) Campina Gra<br>IX.br (PTT.br) Campina Grande | nde                                                                                         |                                                                      | Ethernet   | BR       | Campina Grande/PB |  |
| IX.br (PTT.br) Campinas<br>PTT Campinas                     |                                                                                             |                                                                      | Ethernet   | BR       | Campinas/SP       |  |
| IX.br (PTT.br) Caxias do Sul<br>PTT Caxias do Sul           |                                                                                             |                                                                      | Ethernet   | BR       | Caxias do Sul/RS  |  |

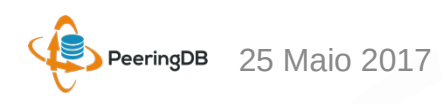

## PeeringDB – Consulta avançada

| 😟 Peerine                                                      | qDB                                                                                   | Search here for a network, IX, or facilit | у.                          |                           | Register or Login |  |
|----------------------------------------------------------------|---------------------------------------------------------------------------------------|-------------------------------------------|-----------------------------|---------------------------|-------------------|--|
| V                                                              |                                                                                       | Advanced Search                           |                             |                           |                   |  |
| Exchanges Networks                                             | Facilities                                                                            |                                           |                             |                           |                   |  |
| Name                                                           |                                                                                       |                                           | Management                  |                           |                   |  |
| Address                                                        |                                                                                       |                                           | CLLI                        |                           |                   |  |
| City / State / Postal                                          |                                                                                       |                                           | NPA-NXX                     |                           |                   |  |
| Country<br>ctri/cmd click to select multiple                   | Bouvet Isla<br>Brazil<br>British India<br>Brunei<br>Bulgaria<br>Burkina Fa<br>Burundi | nd<br>an Ocean Territory<br>so            |                             |                           |                   |  |
|                                                                |                                                                                       |                                           |                             |                           | Reset Search      |  |
| Name <<br>Management                                           |                                                                                       | CLLI<br>NPA-NXX                           | City<br>Country             | State<br>Postal Code      | Networks          |  |
| Ananke<br>suporte@ananke.com.br                                |                                                                                       | -                                         | Sao Paulo<br>BR             | SP<br>01314000            | 0                 |  |
| ASAP Global Telecom<br>ASAP GLOBAL TELECOM LTDA                |                                                                                       | -                                         | Sao Paulo<br>BR             | SP<br>04719-002           | 1                 |  |
| Ascenty DataCenters e Tele<br>Ascenty DataCenters Locacao e Se | ecom<br>ervicos LTDA                                                                  | -                                         | Campinas<br>BR              | Sao Paulo<br>13069-320    | 2                 |  |
| Ativas<br>Ativas                                               |                                                                                       |                                           | Belo Horizonte              | MG                        | 3                 |  |
| AW TELECOM LTDA - ME                                           |                                                                                       | <b>55</b><br>1733640025                   | São José do Rio Preto<br>BR | São Paulo<br>15025600     | 0                 |  |
| B-BRIX - SPO1<br>Backbone-BR Servicos em Telecon               | n                                                                                     | -                                         | Barueri<br>BR               | SP<br>06460-120           | 0                 |  |
| CENTURY TELECOM LTD/<br>CENTURY TELECOM                        | 4                                                                                     | -                                         | Belo Horizonte              | Minas Gerais<br>30240-360 | 0                 |  |
| Claudio Evangelista da Silv<br>PG Net Comercio de Comp. LTDA   | <u>a</u>                                                                              | -                                         | Praia Grande<br>BR          | São Paulo<br>11701-000    | 0                 |  |
| Clean Net Telecom<br>Clean Net Telecom                         |                                                                                       | -                                         | Campo Bom<br>BR             | RS<br>93700000            | 2                 |  |
| Commcorp Porto Alegre (P.<br>Commcorp Telecom                  | <u>AE1)</u>                                                                           |                                           | Porto Alegre                | RS<br>90010-230           | 4                 |  |

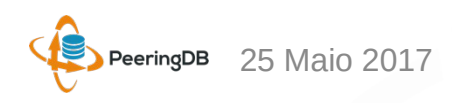

Em 2013 a equipe do PTT.br publicou a primeira versão do:

Guia de cadastro de informações de ASNs no PeeringDB:

http://ix.br/doc/PeeringDB.20130726.pdf

A versão atualizada do Guia está na URL abaixo:

http://ix.br/doc/PeeringDB.pdf

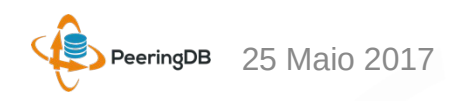

A seguir será apresentado um passo a passo de como se cadastrar no *PeeringDB* e informar os locais onde realiza *peering* e política de *peering*.

É importante ressaltar que apenas as informações de *peering* serão públicas, sendo que as informações pessoais serão mantidas em privado caso o usuário queira.

**Obs:** as informações desse guia não devem ser seguidas a risca, são apenas exemplos para orientar no preenchimento do cadastro dos interessados.

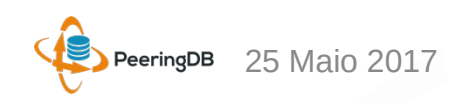

| () I https://www.peeringdb.com |                                                                                                    |                                                                                                    | C Q                                                                                                    | Pesquisar         |
|--------------------------------|----------------------------------------------------------------------------------------------------|----------------------------------------------------------------------------------------------------|----------------------------------------------------------------------------------------------------|-------------------|
|                                | 👎 PeeringDB                                                                                                    | Search here for a network, IX, or facility.<br>Advanced Search                                                                                                    |                                                                                                    | Register or Login |
|                                | Peerin<br>Specifically, we are a database of networks t<br>and if they are likely to peer with you. If you<br>don't currently engage in peering, this proba<br>You are currently viewing a read-only view o<br>peering network who would like to create an<br>Please register ONLY if you are a peering net<br>Still have questions? <u>Read our FAQ</u> | gDB facilitates the exchang<br>that are peering, where they are peering,<br>don't know what peering is, and/or you<br>bly won't have any meaning for you.<br>f the data contained here. If you are a<br>account, you may register for one here.<br>etwork. | e of information related to Peering<br>MOST RECENT NETWORK UPDATES<br>Wirulink Pty Ltd (37564)<br>3 minutes ago<br>Phonoscope (22442)<br>5 minutes ago<br>Blackfoot Communications Inc (21947)<br>30 minutes ago<br>W telecom (4323)<br>44 minutes ago<br>DIAMATRIX (327979)<br>2 hours ago |                   |
|                                | © 2004-2016 PeeringDB<br>All Rights Reserved<br>2.0.9                                                                                                    | Sponsors<br>Resources<br>Documentation<br>API Documentation<br>Contact Us<br>support@peeringdb.com                                                                                                    | Global System Statistics<br>6259 Peering Networks<br>634 Public Exchange Points<br>16351 Unique Public Exchange Presences<br>2050 Private Facilities<br>15176 Private Facility Presences                                                                                                    |                   |

#### - Acessar a URL https://www.peeringdb.com

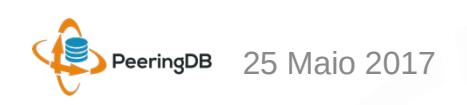

| ( ) I https://www.peeringdb.com |                                                                                                    |                                                                                                    |                                                                                                    | C Q Pesquisa               | r                |
|---------------------------------|----------------------------------------------------------------------------------------------------|----------------------------------------------------------------------------------------------------|----------------------------------------------------------------------------------------------------|----------------------------|------------------|
|                                 | PeeringDB                                                                                                    | Search here for a network, IX, or facility.                                                                                                    |                                                                                                    |                            | Register C Login |
|                                 | Peerin<br>Specifically, we are a database of networks to<br>and if they are likely to peer with you. If you-<br>don't currently engage in peering, this proba<br>You are currently viewing a read-only view o<br>peering network who would like to create an<br>Please register ONLY if you are a peering net<br>Still have questions? <u>Read our FAQ</u> | gDB facilitates the exchange<br>hat are peering, where they are peering,<br>don't know what peering is, and/or you<br>bly won't have any meaning for you.<br>f the data contained here. If you are a<br>account, you may register for one here.<br>twork. | e of information relate<br>MOST RECENT NETWORK<br><u>Wirulink Pty Ltd</u> (37564)<br>3 minutes ago<br><u>Phonoscope</u> (22442)<br>5 minutes ago<br><u>Blackfoot Communications Inc</u> (3<br>30 minutes ago<br><u>IN telecom</u> (4323)<br>44 minutes ago<br><u>DIAMATRIX</u> (327979)<br>2 hours ago | ed to Peering.<br>CUPDATES |                  |
|                                 | © 2004-2016 PeeringDB<br>All Rights Reserved<br>2.0.9                                                                                                    | Sponsors<br>Resources<br>Documentation<br>API Documentation<br>Contact Us<br>support@peeringdb.com                                                                                                    | Global System Statistics<br>6259 Peering Networks<br>634 Public Exchange Points<br>16351 Unique Public Exchange<br>2050 Private Facilities<br>15176 Private Facility Presences                                                                                                    | Presences<br>s             |                  |
|                                 |                                                                                                    |                                                                                                    |                                                                                                    |                            |                  |

#### - Clicar em Register

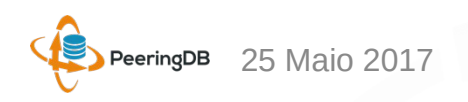

| ( ) ( ) A   https://www.peeringdb.com/register                                                                                                    | C Q Pesquisar                                                                                                    |
|----------------------------------------------------------------------------------------------------|----------------------------------------------------------------------------------------------------|
| PeeringDB Search he                                                                                                    | ere for a network, IX, or facility. Register or Login                                                                                                    |
| <ul> <li>Entrar com os dados do novo usuário</li> <li>digitar o usuário desejado</li> <li>digitar a senha desejada</li> <li>confirmar a senha</li> <li>digitar um email</li> <li>digitar o First name</li> <li>digitar um Last Name</li> <li>marcar a opção "Não sou um robô"</li> <li>Clicar em "Create"</li> </ul> | Create account Username Password Confirm password For speedy validation, it is required that you use a work e-mail address Email First name Last name Last name Create                                               |
| © 2004-2016 PeeringDB Sponsors<br>All Rights Reserved 2.0.9 Documental<br>API Docume<br>Contact Us<br>support@pe                                                                                                    | Global System Statistics<br>6259 Peering Networks<br>634 Public Exchange Points<br>10351 Unique Public Exchange Presences<br>Intation<br>2050 Private Facilities<br>15176 Private Facility Presences<br>teringdb.com |

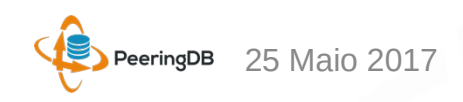

| () () () https://www.peeringdb.com/verify                                           |                                                                                                    | C Pesquisar           |
|-------------------------------------------------------------------------------------|----------------------------------------------------------------------------------------------------|-----------------------|
|                                                                                     | ere for a network, IX, or facility.<br><u>Search</u>                                                                                                    | ( <u>unverfiled</u> ) |
|                                                                                     | Email Confirmation<br>Before getting access to any other features, you<br>need to confirm your email address.<br>We have sent you a message containing the<br>confirmation link.<br>Resend Confirmation Email |                       |
|                                                                                     | Change email address<br>For speedy validation, it is required that you use a work e-mail<br>address                                                                                                    |                       |
|                                                                                     | Email                                                                                                    |                       |
|                                                                                     | Password Change Email                                                                                                    |                       |
|                                                                                     | Change password                                                                                                    |                       |
|                                                                                     | Password                                                                                                    |                       |
| Ao clicar em "Create" um email de confirmação será enviado para o email cadastrado. | Password Verification Change Password                                                                                                    |                       |

|      | 🗲 🛈 🔒   https://www.peeringdb.com/profile |             |                                                                                                    | C | Q Pesquisar |             |
|------|-------------------------------------------|-------------|----------------------------------------------------------------------------------------------------|---|-------------|-------------|
|      |                                           | Search her  | e for a network, IX, or facility.                                                                                                    |   |             | ( pending ) |
|      | V                                         | Advanced Se | earch                                                                                                    |   |             |             |
|      |                                           |             | You have confirmed your email address!                                                                                                    |   |             |             |
|      |                                           |             | You won't have full access until we or the organization<br>you are affiliated with have reviewed your account.<br>Thank you for your patience. |   |             |             |
|      |                                           |             |                                                                                                    |   |             |             |
|      |                                           |             | Affiliate with organization                                                                                                    |   |             |             |
|      |                                           |             | To affiliate with an existing organization, please enter the ASN<br>or organization name below.                                                |   |             |             |
|      |                                           |             | To register a new network organization, please enter the ASN and organization name below.                                                      |   |             |             |
|      |                                           |             | To register a new facility or exchange organization, please<br>enter the organization name below (ASN is optional).                            |   |             |             |
|      |                                           |             | ASN                                                                                                    |   |             |             |
|      |                                           |             | Organization                                                                                                    |   |             |             |
|      |                                           |             | Affiliate                                                                                                    |   |             |             |
|      |                                           |             | Existing affiliations                                                                                                    |   |             |             |
|      |                                           |             | Change email address                                                                                                    |   |             |             |
|      |                                           |             |                                                                                                    |   |             |             |
|      |                                           |             | address                                                                                                    |   |             |             |
|      |                                           |             | Email                                                                                                    |   |             |             |
| Note | que agora você possui usuário,            |             | Password                                                                                                    |   |             |             |
| mas  | não está afiliado a uma organiza          | ção         | Change Email                                                                                                    |   |             |             |

| 🔶 🛈 🔒   https://www.peeringdb.com/profile                                                                  |                                                                                                    | C Q Pesquisar                  |
|----------------------------------------------------------------------------------------------------|----------------------------------------------------------------------------------------------------|--------------------------------|
| PeeringDB Search her<br>Advanced S                                                                         | e for a network, IX, or facility.                                                                                                    | j <u>oaopaulo</u><br>(pending) |
|                                                                                                    | You have confirmed your email address!<br>You won't have full access until we or the organization<br>you are affiliated with have reviewed your account.<br>Thank you for your patience.                                                                                                    |                                |
|                                                                                                    | Affiliate with organization<br>To affiliate with an existing organization, please enter the ASN<br>or organization name below.<br>To register a new network organization, please enter the ASN<br>and organization name below.<br>To register a new facility or exchange organization, please<br>enter the organization name below (ASN is optional). |                                |
|                                                                                                    | ASN<br>Organization<br>Affiliate                                                                                                    |                                |
|                                                                                                    | Change email address For speedy validation, it is required that you use a work e-mail address                                                                                                    |                                |
| Para registrar uma nova organização você deve entra<br>com o ASN, nome da organização e clicar em "Affilia | TPassword<br>te". Change Email                                                                                                    |                                |

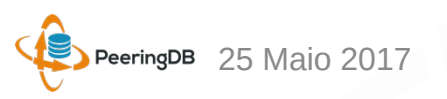

|                                | ( ) A https://www.peeringdb.com/verify                                     |                                                                                                    | C Pesquisar |
|--------------------------------|----------------------------------------------------------------------------|----------------------------------------------------------------------------------------------------|-------------|
|                                | 🔁 PeeringDB                                                                | Search here for a network, IX, or facility.<br>Advanced Search                                                                                                    | (pending)   |
|                                |                                                                            | You have confirmed your email address!<br>You won't have full access until we or the organization<br>you are affiliated with have reviewed your account.<br>Thank you for your patience.                                                                                                    |             |
|                                |                                                                            | Affiliate with organization<br>Your affiliation with FUNDACAO PARQUE<br>TECNOLOGICO ITAIPU - BRASIL is pending<br>approval.                                                                                                    |             |
|                                |                                                                            | To affiliate with an existing organization, please enter the ASN<br>or organization name below.<br>To register a new network organization, please enter the ASN<br>and organization name below.<br>To register a new facility or exchange organization, please<br>enter the organization name below (ASN is optional). |             |
|                                |                                                                            | ASN<br>Organization<br>Affiliate                                                                                                    |             |
|                                |                                                                            | Existing affiliations                                                                                                    |             |
|                                |                                                                            | For speedy validation, it is required that you use a work e-mail address                                                                                                    |             |
| Note que neste está aguardance | <i>momento o pedido de afiliação<br/>lo a aprovação da equipe do Peeri</i> | Password Change Email                                                                                                    |             |
|                                |                                                                            |                                                                                                    |             |

🗲 🕕 🔒 Nucleo de Informacao e Coorde... (BR) 🛛 https://registro.br/cgi-bin/whois/#lresp Whois 263083 Versão com informações de contato % Copyright (c) Nic.br % A utilização dos dados abaixo é permitida somente conforme % descrito no Termo de Uso em http://registro.br/termo , sendo % proibida a sua distribuição, comercialização ou reprodução, % em particular para fins publicitários ou propósitos % similares. % 2016-05-05 17:36:18 (BRT -03:00) asn: AS263083 titular: FUNDACAO PAROUE TECNOLOGICO ITAIPU - BRASIL 007.769.688/0001-18 documento: responsável: Joao Paulo de Lima Barbosa país: BR c-titular: FPTIT c-roteamento: JPB182 c-abusos: JPB182 criado: 12/04/2012 07/06/2013 alterado: 179.106.192/18 inetnum: 186.233.12/22 inetnum: inetnum: 2801:b6::/32 Contato (ID): FPTIT nome: Fundacao Parque Tecnologico Itaipu e-mail: hostmaster@pti.org.br criado: 24/03/2014 24/03/2014 alterado:

O e--mail do usuário é uma das informações que a equipe do PeeringDB utiliza para validar a criação e afiliação a uma determinada organização

| Contato (ID):        | JPB182                           |
|----------------------|----------------------------------|
| e-mail:              | joaocdc@gmail.com                |
| criado:<br>alterado: | 12/08/2005<br>16/07/2013         |
| % Problemas de       | segurança e spam também devem se |

% Problemas de segurança e spam também devem ser reportados ao % cert.br, http://cert.br/ , respectivamente para cert@cert.br % e mail-abuse@cert.br

% whois.registro.br aceita somente consultas diretas. Tipos de % consultas são: dominio (.br), titular (entidade), ticket, % provedor, contato (ID), bloco CIDR, IP e ASN. C

|                | 🗲 🛈 🔒   https://www.peeringdb.com/profile |                                                                |                                                                                                    | C Q Pesquisar |
|----------------|-------------------------------------------|----------------------------------------------------------------|----------------------------------------------------------------------------------------------------|---------------|
|                | 😟 PeeringDB                               | Search here for a network, IX, or facility.<br>Advanced Search |                                                                                                    | joaopaulo 🔳   |
|                |                                           |                                                                | You have confirmed your email address!                                                                                                    |               |
|                |                                           |                                                                | Affiliate with organization                                                                                                    |               |
|                |                                           |                                                                | To affiliate with an existing organization, please enter the ASN or organization name below.                                                                                                    |               |
|                |                                           |                                                                | To register a new network organization, please enter the ASN<br>and organization name below.<br>To register a new facility or exchange organization, please<br>enter the organization name below (ASN is optional). |               |
|                |                                           |                                                                |                                                                                                    |               |
|                |                                           |                                                                | Organization                                                                                                    |               |
|                |                                           |                                                                | Affiliate                                                                                                    | 1             |
|                |                                           |                                                                | Your affiliation with <u>FUNDACAO PARQUE TECNOLOGICO</u><br><u>ITAIPU - BRASIL</u> has been approved.                                                                                                    |               |
|                |                                           |                                                                | Change email address                                                                                                    | ·             |
| Note que apó   | s a aprovação de afiliação com a          |                                                                | For speedy validation, it is required that you use a work e-mail address                                                                                                    |               |
| organização,   | ao se logar novamente já é exibid         | оа                                                             | Email                                                                                                    |               |
| informação d   | e afiliações existentes.                  |                                                                | Password                                                                                                    |               |
| - Clique na or | ganização para editar os dados 👘          |                                                                | Change Email                                                                                                    |               |

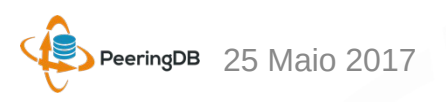

| () 🕒 https://www.peeringdb.com/org/14121 |                                 |               |                                                                       |                                                                      | C Q Pesc                                                                 | uisar                                                 |     |
|------------------------------------------|---------------------------------|---------------|-----------------------------------------------------------------------|----------------------------------------------------------------------|--------------------------------------------------------------------------|-------------------------------------------------------|-----|
|                                          | 😍 Peering                       | JDB           | Search here for a network, IX, or facility.<br><u>Advanced Search</u> |                                                                      |                                                                          | joaopaulo                                             |     |
|                                          | FUNDACAO PARO                   | QUE TEC       | NOLOGICO ITAIPU - BRA                                                 | ASIL                                                                 |                                                                          | E                                                     | dit |
|                                          | Website                         |               |                                                                       | Facilities                                                           |                                                                          | Filter                                                | -   |
|                                          | Address 1                       |               |                                                                       | Name 🔽                                                               | Country                                                                  |                                                       |     |
|                                          | Address 2                       |               |                                                                       |                                                                      | City                                                                     |                                                       |     |
|                                          | Country Code                    | P             |                                                                       |                                                                      | You may filter by Name, Country or City                                  |                                                       |     |
|                                          | country couc                    |               |                                                                       | Networks                                                             |                                                                          | Filter                                                |     |
|                                          |                                 |               |                                                                       | Name 🔫                                                               |                                                                          | ASN                                                   |     |
|                                          |                                 |               |                                                                       | FUNDACAO PARQUE 1                                                    | ECNOLOGICO ITAIPU - BRASIL                                               | 263083                                                |     |
|                                          |                                 |               |                                                                       | Exchanges                                                            |                                                                          | Filter                                                |     |
|                                          |                                 |               |                                                                       | Name 🔻                                                               | Country                                                                  |                                                       |     |
|                                          |                                 |               |                                                                       |                                                                      | Nothing matched your filter                                              |                                                       |     |
|                                          | Manage<br>Add Facility Add Netw | ork Add Exc   | change Users Permissions                                              |                                                                      |                                                                          |                                                       |     |
|                                          | Name<br>Website                 |               |                                                                       | Add a new Facility to you need to be approved by or the API listings | ur Organization. Note that the nev<br>PeeringDB staff before it will app | ly created Facility will<br>ear in the search results |     |
|                                          | Address 1                       | http://www.ex | kample.com                                                            |                                                                      |                                                                          |                                                       | -   |
|                                          | Address 1                       |               |                                                                       | Submit Facility                                                      |                                                                          |                                                       |     |
|                                          | Address 2                       |               |                                                                       |                                                                      |                                                                          |                                                       |     |
|                                          | City                            |               |                                                                       |                                                                      |                                                                          |                                                       |     |
|                                          | State                           |               |                                                                       |                                                                      |                                                                          |                                                       |     |
|                                          | Zip-Code                        |               |                                                                       |                                                                      |                                                                          |                                                       |     |
| - Clique em "Edit" para entrar com       | Country                         | United State  | s 🔹                                                                   |                                                                      |                                                                          |                                                       |     |
|                                          | CLLI Code                       |               |                                                                       |                                                                      |                                                                          |                                                       |     |
| os dados da organização                  | NPA-NXX                         |               |                                                                       |                                                                      |                                                                          |                                                       |     |

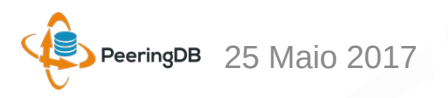

|               | (Image: Comparison of the second second seco |                        |                                                                   | C Q Pesq                                                                          | uisar                     |
|---------------|----------------------------------------------------------------------------------------------------|------------------------|-------------------------------------------------------------------|-----------------------------------------------------------------------------------|---------------------------|
|               |                                                                                                    | 😍 Peering              | BB Search here for a network, IX, or facility.<br>Advanced Search |                                                                                   | joaopaulo                 |
|               |                                                                                                    | FUNDACAO PARC          | QUE TECNOLOGICO II                                                |                                                                                   | Cancel Save               |
|               | ſ                                                                                                    | Website                | nttp://www.pti.org.br/                                            | Facilities                                                                        | Filter                    |
|               |                                                                                                    | Address 1              | Parque Tecnológico Itaipu, 6731 - PTI - Bloco 10 - Esp            | Name                                                                              |                           |
|               |                                                                                                    | Address 2              |                                                                   | Nothing matched your filter<br>You may filter by Name, Country or City            | a                         |
|               |                                                                                                    | Location               | Foz do Iguaçu                                                     | Networks                                                                          | Filter                    |
|               |                                                                                                    | F                      | PR                                                                | Name ▼<br>■ FUNDACAO PARQUE TECNOLOGICO ITAIPU - BRAS                             | ASN<br>IL 263083          |
|               |                                                                                                    |                        | 35867900                                                          | Exchanges                                                                         | Filter                    |
|               |                                                                                                    | Country Code           | Brazil                                                            | Name                                                                              |                           |
|               |                                                                                                    |                        |                                                                   | Nothing matched your filter<br>You may filter by Name, Country or City            | e                         |
|               |                                                                                                    |                        |                                                                   |                                                                                   | Cancel Save               |
|               |                                                                                                    | Manage                 |                                                                   |                                                                                   |                           |
|               |                                                                                                    | Add Facility Add Netwo | rk Add Exchange Users Permissions                                 |                                                                                   |                           |
|               |                                                                                                    | Name                   |                                                                   | Add a new Facility to your Organization, Note that the new                        | vly created Facility will |
|               |                                                                                                    | Website                | http://www.example.com                                            | need to be approved by PeeringDB staff before it will appe<br>or the API listings | ar in the search results  |
|               |                                                                                                    | Address 1              |                                                                   | Submit Facility                                                                   |                           |
|               |                                                                                                    | Address 2              |                                                                   |                                                                                   |                           |
|               | e e e e bim e e te e de e                                                                                                    | State                  |                                                                   |                                                                                   |                           |
| Exemplo de pr | eenchimento dos                                                                                                    | Zip-Code               |                                                                   |                                                                                   |                           |
| dados de uma  | organização                                                                                                    | Country                | United States +                                                   |                                                                                   |                           |
|               |                                                                                                    | CLLI Code              |                                                                   |                                                                                   |                           |

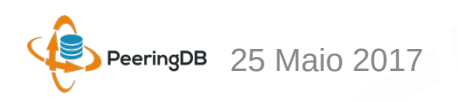

|                 | ♦ ④ ▲   https://www.peeringdb.com/org/14121 |                     |                                   |                                                                |                                                     | C Q Pesqu                                                                  | isar                 |      |
|-----------------|---------------------------------------------|---------------------|-----------------------------------|----------------------------------------------------------------|-----------------------------------------------------|----------------------------------------------------------------------------|----------------------|------|
|                 |                                             | 🔶 Peerin            | gDB                               | Search here for a network, IX, or facility.<br>Advanced Search |                                                     |                                                                            | joaopaulo            |      |
|                 |                                             | FUNDACAO PAR        |                                   | CNOLOGICO ITAIPU - BR                                          | ASIL                                                |                                                                            |                      | Edit |
|                 | 7                                           | Website             | http://www.pti.o                  | org.br/                                                        | Facilities                                          |                                                                            | Filter               |      |
|                 |                                             | Address 1           | Parque Tecnolo<br>Espaco 1 - Sala | ógico Itaipu, 6731 - PTI - Bloco 10 -<br>a 3 - Jardim Itaipu   | Name 🔻                                              | Country                                                                    |                      |      |
|                 |                                             | Address 2           |                                   |                                                                | Nothing matched your filter                         |                                                                            |                      |      |
|                 |                                             | Country Code        | BR                                | PR, 85867900                                                   | Notworks                                            | rou may litter by Name, Country of City                                    | Eilter               |      |
|                 |                                             |                     |                                   |                                                                | Name -                                              |                                                                            | ASN                  |      |
|                 |                                             |                     |                                   |                                                                | FUNDACAO PARQUE TE                                  | CNOLOGICO ITAIPU - BRASIL                                                  | 263083               |      |
|                 |                                             |                     |                                   |                                                                | Exchanges                                           |                                                                            | Filter               |      |
|                 |                                             |                     |                                   |                                                                | Name 🔻                                              | Country<br>City                                                            |                      |      |
|                 |                                             |                     |                                   |                                                                |                                                     | Nothing matched your filter<br>You may filter by Name, Country or City     |                      |      |
|                 |                                             |                     |                                   |                                                                |                                                     |                                                                            |                      |      |
|                 |                                             | Add Eacility Add Na | atwork Add F                      |                                                                |                                                     |                                                                            |                      |      |
|                 |                                             | Add Lacinty         |                                   | <u>-Achunge Oscis reinissions</u>                              |                                                     |                                                                            |                      |      |
|                 |                                             | Name                |                                   |                                                                | Add a new Facility to your need to be approved by P | Organization. Note that the newly<br>evening DB staff before it will appea | / created Facility w | ill  |
|                 |                                             | Website             | http://www                        | .example.com                                                   | or the API listings                                 |                                                                            |                      |      |
|                 |                                             | Address 1           |                                   |                                                                | Submit Facility                                     |                                                                            |                      |      |
|                 |                                             | Address 2           |                                   |                                                                |                                                     |                                                                            |                      |      |
| Com os dados    | da organização                              | City                |                                   |                                                                |                                                     |                                                                            |                      |      |
|                 | añ podo otvolizor o                         | State               |                                   |                                                                |                                                     |                                                                            |                      |      |
| atualizados, vo | ce pode atualizar o                         | Country             |                                   |                                                                |                                                     |                                                                            |                      |      |
| dados de sua N  | etwork e conectar                           | CLLLCode            | United Sta                        | •                                                              |                                                     |                                                                            |                      |      |
| om um IYD       |                                             | NPA-NXX             |                                   |                                                                |                                                     |                                                                            |                      |      |
|                 |                                             |                     |                                   |                                                                |                                                     |                                                                            |                      |      |

|                                            | ( 1) A   https://www.peeringdb.com/net/10208 |                     |                                                          |                                      |           |                                   | C                                | Q Pesquisar         |             |
|--------------------------------------------|----------------------------------------------|---------------------|----------------------------------------------------------|--------------------------------------|-----------|-----------------------------------|----------------------------------|---------------------|-------------|
|                                            |                                              | 😍 Peerii            | ngDB                                                     | Search here for a network, IX, or fa | acility.  |                                   |                                  | joi                 |             |
|                                            |                                              | FUNDACAO PA         | ARQUE TE                                                 | CNOLOGICO IT                         |           |                                   |                                  | Cano                | cel Save    |
|                                            |                                              | Organization        | Organization FUNDACAO PARQUE TECNOLOGICO ITAIPU - BRASIL |                                      |           | - Public Dearing Evolution Dainte |                                  |                     |             |
|                                            |                                              | Also Known As       | PTI-BR                                                   |                                      |           | Exchange 🕶                        | IPv4                             |                     | Speed       |
|                                            |                                              | Company Website     | http://www.pt                                            | i.org.br/                            |           | X.br (PTT.br) Foz do Igu          | IAÇU ATMMLPA                     | 7.16.204.11         | 10000       |
|                                            |                                              | Primary ASN         | Primary ASN 263083                                       |                                      | 263083    | * 20                              | 01:12f8:0:27::11                 |                     |             |
|                                            |                                              | IRR Record          |                                                          |                                      |           | Exchange                          | IX.br (PTT.br) Foz (             | do Iguaçu BR ATM/ML | .PA         |
|                                            |                                              | Route Server URL    | http://www.example.com                                   |                                      | Local ASN | 263083                            |                                  | •                   |             |
|                                            |                                              | Looking Glass URL   | http://www.ex                                            | kample.com                           |           | IPv4                              | 187.16.204.12                    |                     |             |
|                                            |                                              | Network Type        | Non-Profit                                               |                                      | •         | IPv6                              | 2001:12f8:0:27::12               | !                   |             |
|                                            |                                              | IPv4 Prefixes       | 0                                                        |                                      |           | Speed (mbit/sec)                  | 10000                            |                     |             |
|                                            |                                              | IPv6 Prefixes       | 0                                                        |                                      |           | RS Peer                           |                                  |                     |             |
|                                            |                                              | Traffic Levels      | Not Disclose                                             | d                                    | -         |                                   |                                  | Add Excha           | ange Point  |
|                                            |                                              | Traffic Ratios      | Not Disclose                                             | d                                    | •         | Private Peering Fa                | cilities                         | Filter              |             |
|                                            |                                              | Geographic Scope    | South Ameri                                              | ica                                  | -         | Facility <del>▼</del><br>ASN      | Cour<br>City                     | ntry                | _           |
| Example de p                               | roonchimonto dos                             | Protocols Supported | Unicast IPv                                              | 14 🗆 Multicast 🗹 IPv6                |           |                                   | You may filter by Facility, ASN, | Country, City       |             |
| Exemplo de p                               |                                              | Last Updated        | 2016-05-04T1                                             | 8:53:09Z                             |           | Facility                          |                                  |                     |             |
| dados de uma Network e<br>ligação a um IXP |                                              | Notes               |                                                          |                                      |           |                                   |                                  | A                   | dd Facility |

| <b>(</b>         | i) A https://www.peeringdb.com/net/10208 |                            |                            | C Resquisar |
|------------------|------------------------------------------|----------------------------|----------------------------|-------------|
|                  |                                          |                            |                            |             |
|                  |                                          |                            |                            |             |
|                  |                                          | Peering Policy Information |                            |             |
|                  |                                          | Peering Policy             | http://www.example.com     |             |
|                  |                                          | General Policy             | Open 🔹                     |             |
|                  |                                          | Multiple Locations         | Not Required               |             |
|                  |                                          | Ratio Requirement          | No                         |             |
|                  |                                          | Contract Requirement       | Not Required               |             |
|                  |                                          | Contact Information        |                            |             |
|                  |                                          | Role - Name<br>Visibli     | Phone<br>y E-Mail          |             |
|                  |                                          | × NOC NO                   | C PTI +55 45 3576-7272     |             |
|                  |                                          | Pu                         | noc@pti.org.br             |             |
|                  |                                          | Role                       | Technical                  |             |
|                  |                                          | Name                       | João Paulo de Lima Barbosa |             |
| Exemplo de pree  | enchimento                               | Email                      | joao@pti.org.br            |             |
| dos contatos da  | entidade                                 | Phone                      | +55 45 3576-7272           |             |
| Obs: não esqueo  | cer de colocar                           | Visibility                 | Public •                   |             |
| o email de conta | to                                       |                            | Add Contact                |             |
|                  | L                                        |                            |                            | Cancel Save |

| () I https://www.peeringdb.com/net/10208 |                                       |               |                                                                |                              |                                             | C Q Pesquisar                           |                  |
|------------------------------------------|---------------------------------------|---------------|----------------------------------------------------------------|------------------------------|---------------------------------------------|-----------------------------------------|------------------|
|                                          | 🔶 Peeri                               | ngDB          | Search here for a network, IX, or facility.<br>Advanced Search |                              |                                             |                                         | joaopaulo 📃      |
|                                          | FUNDACAO PA                           | ARQUE TE      | CNOLOGICO II                                                   |                              |                                             |                                         | Cancel Save      |
|                                          | Organization                          | FUNDACAO F    | ARQUE TECNOLOGICO ITAIPU - BRASIL                              | Public Peering Exc           | hange Points                                | Filte                                   | r                |
|                                          | Also Known As                         | PTI-BR        |                                                                | Exchange -                   |                                             | IPv4                                    | Speed            |
|                                          | Company Website                       | http://www.pt | i.org.br/                                                      | X.br (PTT.br) Foz do Igu     | açu atmmlpa                                 | 187.16.204.11                           | 10000            |
|                                          | Primary ASN                           | 263083        |                                                                | 263083                       | <b>v</b>                                    | 2001:12f8:0:27::1                       | 1                |
|                                          | IRR Record                            |               |                                                                | Exchange                     | IX.br (PTT.br)                              | ) Foz do Iguaçu BR                      | ATM/MLPA         |
|                                          | Route Server URL                      | http://www.e  | kample.com                                                     | Local ASN                    | 263083                                      |                                         | Ŧ                |
|                                          | Looking Glass URL                     | http://www.e  | kample.com                                                     | IPv4                         | 187.16.204.1                                | 2                                       |                  |
|                                          | Network Type                          | Non-Profit    | •                                                              | IPv6                         | 2001:12f8:0:2                               | 27::12                                  |                  |
|                                          | IPv4 Prefixes                         | 0             |                                                                | Speed (mbit/sec)             | 10000                                       |                                         |                  |
|                                          | IPv6 Prefixes                         | 0             |                                                                | RS Peer                      |                                             |                                         |                  |
|                                          | Traffic Levels                        | Not Disclose  | ed 🔹                                                           |                              |                                             | Ac                                      | d Exchange Point |
|                                          | Traffic Ratios                        | Not Disclose  | ed 🔍                                                           | Private Peering Fa           | cilities                                    | Filte                                   | r                |
|                                          | Geographic Scope                      | South Amer    | ica 🔹                                                          | Facility <del>▼</del><br>ASN |                                             | Country                                 |                  |
|                                          | Protocols Supported                   |               |                                                                |                              | Nothing match<br>You may filter by Facility | ed your filter<br>/, ASN, Country, City |                  |
|                                          | Last Updated                          | 2016-05-04T1  | 4 O Multicast V IPV6<br>8:53:09Z                               | Facility                     |                                             |                                         |                  |
| o preenchimento das infor                | Notes<br>Macões                       |               |                                                                |                              |                                             |                                         | Add Facility     |
| em "Save"                                | , , , , , , , , , , , , , , , , , , , |               |                                                                |                              |                                             |                                         |                  |

|                | ( I https://www.peeringdb.com/org/14121 |                     |                                                                                              |                                                                |                                                                                   | C Q Pesq                                                            | uisar                    |
|----------------|-----------------------------------------|---------------------|----------------------------------------------------------------------------------------------|----------------------------------------------------------------|-----------------------------------------------------------------------------------|---------------------------------------------------------------------|--------------------------|
|                |                                         | 🔶 Peerin            | gDB                                                                                          | Search here for a network, IX, or facility.<br>Advanced Search |                                                                                   |                                                                     | joaopaulo                |
|                |                                         | FUNDACAO PAR        |                                                                                              | NOLOGICO ITAIPU - BR                                           | ASIL                                                                              |                                                                     | Edit                     |
|                |                                         | Website             | http://www.pti.or                                                                            | g.br/                                                          | Facilities                                                                        |                                                                     | Filter                   |
|                |                                         | Address 1           | dress 1 Parque Tecnológico Itaipu, 6731 - PTI - Bloco 1<br>Espaco 1 - Sala 3 - Jardim Itaipu |                                                                | Name 🔻                                                                            | Country<br>City                                                     |                          |
|                |                                         | Address 2           | Foz do Iguacu F                                                                              | PD 85867900                                                    | Yo                                                                                | Nothing matched your filter                                         |                          |
|                |                                         | Country Code        | BR                                                                                           |                                                                | Networks                                                                          |                                                                     | Filter                   |
|                |                                         |                     |                                                                                              |                                                                | Name 🔻                                                                            |                                                                     | ASN                      |
|                |                                         |                     |                                                                                              |                                                                | FUNDACAO PARQUE TECI                                                              | NOLOGICO ITAIPU - BRASIL                                            | 263083                   |
|                |                                         |                     |                                                                                              |                                                                | Exchanges                                                                         | Country                                                             | Filter                   |
|                |                                         |                     |                                                                                              |                                                                |                                                                                   | City<br>Nothing matched your filter                                 |                          |
|                |                                         |                     |                                                                                              |                                                                | Ya                                                                                | ou may filter by Name, Country or City                              |                          |
|                |                                         | Manage              |                                                                                              |                                                                |                                                                                   |                                                                     |                          |
|                |                                         | Add Facility Add Ne | twork Add Ex                                                                                 | cchange <u>Users</u> <u>Permissions</u>                        |                                                                                   |                                                                     |                          |
|                |                                         | Name                |                                                                                              |                                                                |                                                                                   |                                                                     |                          |
|                |                                         | Website             |                                                                                              |                                                                | Add a new Facility to your O<br>need to be approved by Pee<br>or the API listings | rganization. Note that the new<br>eringDB staff before it will appe | ar in the search results |
|                |                                         | Address 1           | nup://www.e                                                                                  | example.com                                                    | Submit Facility                                                                   |                                                                     |                          |
| NO PeeringDB   | e possível adiciona                     | Address 2           |                                                                                              |                                                                |                                                                                   |                                                                     |                          |
| uma "Facilitv" | para sua organizad                      | ão.                 |                                                                                              |                                                                |                                                                                   |                                                                     |                          |
| As informação  | e dovorão sor                           | State               |                                                                                              |                                                                |                                                                                   |                                                                     |                          |
|                |                                         | Zip-Code            |                                                                                              |                                                                |                                                                                   |                                                                     |                          |
| preenchidas e  | passarao por aprov                      | /a <b>@</b> a0      | United State                                                                                 | tes 🔹                                                          |                                                                                   |                                                                     |                          |
| da equipe do P | eerinaDB                                | CLLI Code           |                                                                                              |                                                                |                                                                                   |                                                                     |                          |
|                | <b>3</b>                                | NPA-NXX             |                                                                                              |                                                                |                                                                                   |                                                                     |                          |

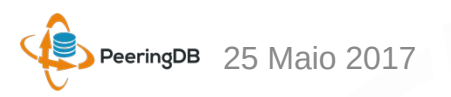

| ( ) ( ) Https://www.peeringdb.com/org/14121 | ( ) 1 https://www.peeringdb.com/org/14121 |                                 |                                                               |                        |                                                                        |                          |  |  |
|---------------------------------------------|-------------------------------------------|---------------------------------|---------------------------------------------------------------|------------------------|------------------------------------------------------------------------|--------------------------|--|--|
|                                             | 😔 Peerir                                  | ngDB                            | Search here for a network, IX, or facility<br>Advanced Search |                        |                                                                        | joaopaulo                |  |  |
|                                             | FUNDACAO PARQUE TECNOLOGICO ITAIPU - BR   |                                 |                                                               | RASIL                  |                                                                        | Edit                     |  |  |
|                                             | Website                                   | http://www.pti.c                | org.br/                                                       | Facilities             |                                                                        | Filter                   |  |  |
|                                             | Address 1                                 | Parque Tecnol<br>Espaco 1 - Sal | ógico Itaipu, 6731 - PTI - Bloco 10 -<br>a 3 - Jardim Itaipu  | Name 🔻                 | Country                                                                |                          |  |  |
|                                             | Address 2                                 |                                 | DD 05007000                                                   |                        | Nothing matched your filter                                            |                          |  |  |
|                                             | Country Code                              | BR                              | , PR, 85867900                                                | Notworko               | fourmay much by Mame, Country of City                                  | Eilter                   |  |  |
|                                             |                                           |                                 |                                                               | Name -                 |                                                                        | ASN                      |  |  |
|                                             |                                           |                                 |                                                               | FUNDACAO PARQUE        | FECNOLOGICO ITAIPU - BRASIL                                            | 263083                   |  |  |
|                                             |                                           |                                 |                                                               | Exchanges              |                                                                        | Filter                   |  |  |
|                                             |                                           |                                 |                                                               | Name 🔫                 | Country<br>City                                                        |                          |  |  |
|                                             |                                           |                                 |                                                               |                        | Nothing matched your filter<br>You may filter by Name, Country or City |                          |  |  |
|                                             |                                           |                                 |                                                               |                        |                                                                        |                          |  |  |
|                                             | Manage                                    |                                 |                                                               |                        |                                                                        |                          |  |  |
|                                             | Add Facility Add Ne                       | twork Add E                     | <u>xchange Users Permissions</u>                              |                        |                                                                        |                          |  |  |
|                                             | Name                                      |                                 |                                                               | Add a new Network to y | our Organization. Note that the new                                    | vly created Network will |  |  |
| É possíval adicionar mais "Notwo            | Website                                   | http://www                      | .example.com                                                  | or the API listings    | PeeringDB staff before it will appe                                    | ar in the search results |  |  |
| E possiver autoinar mais networ             | A A A A A A A A A A A A A A A A A A A     |                                 |                                                               | Submit Network         |                                                                        |                          |  |  |
| para sua organização.                       | IRR Record                                |                                 |                                                               |                        |                                                                        |                          |  |  |
| Esta onção node ser usada nara e            | Network Type                              | Not Disclo                      | osed 🔹                                                        |                        |                                                                        |                          |  |  |
|                                             | Traffic Levels                            | Not Disclo                      | vsed v                                                        |                        |                                                                        |                          |  |  |
| que possuem mais de um ASN                  | Traffic Ratios                            | Not Disclo                      | osed 🔹                                                        |                        |                                                                        |                          |  |  |
| As informações deverão ser preer            | nchidas                                   | Not Disclo                      | osed 🗸                                                        |                        |                                                                        |                          |  |  |
| o passarão por aprovação da oqui            | Unicast IPv4                              | ring                            | )P                                                            |                        |                                                                        |                          |  |  |
| e passarao por aprovação da equi            |                                           | FI IBIYL                        |                                                               |                        |                                                                        |                          |  |  |

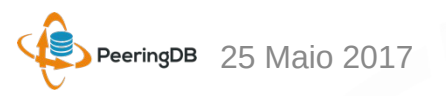

| <ul><li>• • • •</li></ul> | https://www. <b>peeringdb.com</b> /org/14121 |                                                                                                   |                                   | C Resquisar                                                    |                                                                         |                                                             |                                            |
|---------------------------|----------------------------------------------|---------------------------------------------------------------------------------------------------|-----------------------------------|----------------------------------------------------------------|-------------------------------------------------------------------------|-------------------------------------------------------------|--------------------------------------------|
|                           |                                              | 😔 Peering                                                                                         | DB                                | Search here for a network, IX, or facility.<br>Advanced Search |                                                                         |                                                             | joaopaulo 📃                                |
|                           | F                                            | UNDACAO PARC                                                                                      | QUE TEC                           | NOLOGICO ITAIPU - BRA                                          | SIL                                                                     |                                                             | Edit                                       |
|                           | v                                            | Website http://www.pti.org.br/                                                                    |                                   |                                                                | Facilities                                                              | F                                                           | ilter                                      |
|                           | A                                            | Address 1 Parque lechologico italpu, 6731 - P11 - Bioco 10 -<br>Espaco 1 - Sala 3 - Jardim Italpu |                                   | Name 🔻                                                         | Country<br>City                                                         |                                                             |                                            |
|                           | A                                            | ddress 2<br>ocation F                                                                             | Foz do Iguaçu, PR, 85867900<br>BR |                                                                | Nothing<br>You may filte                                                | g matched your filter<br>er by Name, Country or City        |                                            |
|                           | C                                            | ountry Code B                                                                                     |                                   |                                                                | Networks                                                                | F                                                           | liter                                      |
|                           |                                              |                                                                                                   |                                   |                                                                | Name 🔻                                                                  |                                                             | ASN                                        |
|                           |                                              |                                                                                                   |                                   |                                                                | FUNDACAO PARQUE TECNOLOG                                                | ICO ITAIPU - BRASIL                                         | 263083                                     |
|                           |                                              |                                                                                                   |                                   |                                                                | Exchanges                                                               | F                                                           | liter                                      |
|                           |                                              |                                                                                                   |                                   |                                                                | Name -                                                                  | City                                                        |                                            |
|                           |                                              |                                                                                                   |                                   |                                                                | Nothing<br>You may filte                                                | g matched your filter<br>er by Name, Country or City        |                                            |
|                           | N/                                           | lanage                                                                                            |                                   |                                                                |                                                                         |                                                             |                                            |
| A opcão "Add Excl         | hange" somente                               | Add Facility Add Networ                                                                           | k Add Excl                        | hange <u>Users</u> <u>Permissions</u>                          |                                                                         |                                                             |                                            |
|                           |                                              |                                                                                                   |                                   |                                                                | ·                                                                       |                                                             |                                            |
| deve ser utilizada p      | por entidades qu                             | eme                                                                                               |                                   |                                                                | Add a new Exchange to your Organ<br>will need to be approved by Peering | nization. Note that the new<br>gDB staff before it will app | vly created Exchange<br>lear in the search |
| operam Internet Ex        | changes e não                                | City                                                                                              | http://www.ex                     | xample.com                                                     | results or the API listings                                             |                                                             |                                            |
| nor entidades que         | ostão conoctada                              |                                                                                                   |                                   |                                                                | Submit Exchange                                                         |                                                             |                                            |
| por entidades que         |                                              | Continental Degion                                                                                | United State                      | s v                                                            |                                                                         |                                                             |                                            |
| a um IXP.                 |                                              | Continental Region                                                                                | North Ameri                       | ⊂a ▼                                                           |                                                                         |                                                             |                                            |
| Este processo de c        | riação de um IX                              |                                                                                                   | Ethernet                          | •                                                              |                                                                         |                                                             |                                            |
|                           |                                              | Unicast IPv4                                                                                      |                                   |                                                                |                                                                         |                                                             |                                            |
| tampem precisa de         | e aprovação da                               | IPv6                                                                                              |                                   |                                                                |                                                                         |                                                             |                                            |
| equipe do Peerinal        | DB.                                          | Traffic Stats Website                                                                             | http://www.ex                     | xample.com                                                     |                                                                         |                                                             |                                            |
|                           |                                              | Technical E-mail                                                                                  |                                   | inle com                                                       |                                                                         |                                                             |                                            |

|                                                                                                    | ( I https://www.peeringdb.com/org/14121                                                                                          |                                                                                                    |                                    |                                                                                                    |                                                                                                    | C Q Pesq                                                               | uisar                          |
|----------------------------------------------------------------------------------------------------|----------------------------------------------------------------------------------------------------|----------------------------------------------------------------------------------------------------|------------------------------------|----------------------------------------------------------------------------------------------------|----------------------------------------------------------------------------------------------------|------------------------------------------------------------------------|--------------------------------|
|                                                                                                    |                                                                                                    | Peering                                                                                                    | gDB                                | Search here for a network, IX, or facility.<br>Advanced Search                                            |                                                                                                    |                                                                        | joaopaulo                      |
|                                                                                                    |                                                                                                    | FUNDACAO PARQUE TECNOLOGICO ITAIPU - BRASIL                                                                                                    |                                    |                                                                                                    |                                                                                                    |                                                                        | Edit                           |
|                                                                                                    |                                                                                                    | Website                                                                                                    | http://www.pti.or                  | g.br/                                                                                                    | Facilities                                                                                                    |                                                                        | Filter                         |
|                                                                                                    |                                                                                                    | Address 1                                                                                                    | Parque Tecnológ<br>Espaco 1 - Sala | gico Itaipu, 6731 - PTI - Bloco 10 -<br>3 - Jardim Itaipu                                                 | Name 🔻                                                                                                    | Country                                                                |                                |
|                                                                                                    |                                                                                                    | Address 2                                                                                                    |                                    |                                                                                                    |                                                                                                    | Nothing matched your filter                                            |                                |
|                                                                                                    |                                                                                                    | Location                                                                                                    | Foz do Iguaçu, F<br>RD             | PR, 85867900                                                                                              |                                                                                                    | You may filter by Name, Country or City                                |                                |
|                                                                                                    |                                                                                                    | oounity ooue                                                                                                    | bit                                |                                                                                                    | Networks                                                                                                    |                                                                        | Filter                         |
|                                                                                                    |                                                                                                    |                                                                                                    |                                    |                                                                                                    | FUNDACAO PARQUE TEC                                                                                           | CNOLOGICO ITAIPU - BRASIL                                              | 263083                         |
|                                                                                                    |                                                                                                    |                                                                                                    |                                    |                                                                                                    | Exchanges                                                                                                    |                                                                        | Filter                         |
|                                                                                                    |                                                                                                    |                                                                                                    |                                    |                                                                                                    | Name 🔫                                                                                                    | Country<br>City                                                        |                                |
|                                                                                                    |                                                                                                    |                                                                                                    |                                    |                                                                                                    |                                                                                                    | Nothing matched your filter<br>You may filter by Name, Country or City |                                |
| Na aba "Users"<br>novos usuários<br>O User admin co<br>qualquer dado o<br>O User member<br>permissão a ser | é possível aprovar<br>e atribuir privilégio<br>onsegue alterar<br>le uma organização<br>terá restrições de<br>definida pelo User | Manage<br>Add Facility Add Netw<br>Users requesting affiliation<br>Name<br>User<br>Joao Barbosa<br>Joao<br>Users in Organization<br>User<br>João Paulo de Lima Bart<br>João Paulo de Lima Bart | ork Add Exc<br>on                  | hange Users Permissions<br>Email<br>Confirmed<br>joao@barbosa.net.br<br>Yes<br>Email<br>joaocdc@gmail.com | Date<br>2016, May 04                                                                                          | Group<br>admin                                                         | Approve Deny<br>Remove<br>Save |
|                                                                                                    |                                                                                                    | © 2004-2016 PeeringDB<br>All Rights Reserved<br>2.0.9                                                                                                    |                                    | Sponsors<br>Resources<br>Documentation                                                                    | Global System Statistics<br>6267 Peering Networks<br>634 Public Exchange Points<br>16359 Unique Public Exchan | nne Dresences                                                          |                                |

| () I https://www.peeringdb.com/org/14121 |                              |                                   |                                                                |                                                                   | C Q Pesquisar                            |
|------------------------------------------|------------------------------|-----------------------------------|----------------------------------------------------------------|-------------------------------------------------------------------|------------------------------------------|
|                                          | 😲 Peerir                     | ngDB                              | Search here for a network, IX, or facility.<br>Advanced Search |                                                                   | j <u>oaopaulo</u>                        |
|                                          | FUNDACAO PAI                 | RQUE TEO                          | CNOLOGICO ITAIPU - BRA                                         | SIL                                                               | Edit                                     |
| -                                        | Website                      | http://www.pti.or                 | rg.br/                                                         | Eacilities                                                        | Filter                                   |
|                                          | Address 1                    | Parque Tecnoló<br>Espaco 1 - Sala | gico Itaipu, 6731 - PTI - Bloco 10 -<br>3 - Jardim Itaipu      | Name -                                                            | Country                                  |
|                                          | Address 2                    | Loputo 1 Guid                     |                                                                | Nothing mat                                                       | City                                     |
|                                          | Location                     | Foz do Iguaçu,                    | PR, 85867900                                                   | You may filter by N                                               | ame, Country or City                     |
|                                          | Country Code                 | BR                                |                                                                | Networks                                                          | Filter                                   |
|                                          |                              |                                   |                                                                | Name 🕶                                                            | ASN                                      |
|                                          |                              |                                   |                                                                | FUNDACAO PARQUE TECNOLOGICO                                       | <u>TAIPU - BRASIL</u> 203083             |
| Na aba "Permissions" é possível          |                              |                                   |                                                                | Exchanges                                                         | Filter                                   |
| atribuir níveis de permissões aos        |                              |                                   |                                                                | Name -                                                            | City                                     |
|                                          |                              |                                   |                                                                | Nothing mat<br>You may filter by N                                | ched your filter<br>ame, Country or City |
| usuarios mempers.                        |                              |                                   |                                                                |                                                                   |                                          |
| Por exemplo uma entidade pode            | Manage                       |                                   |                                                                |                                                                   |                                          |
| nooquir maia da um ACN a cada            | Add Facility Add Net         | work Add Exc                      | change Users Permissions                                       |                                                                   |                                          |
| possuir mais de um ASN e cada            | Here you can grant per       | missions to regula                | ar members of your organization. Administrativ                 | e users are not listed here as they have acc                      | ess to everything by default             |
| usuário é encarregado de fazer           | Additionally, entities that  | t are pending revi                | ew cannot be permissioned out to users, and                    | will not appear in the entity list                                | see to everything by doradit.            |
| altorações em um ASN                     |                              |                                   | Sav                                                            | /e                                                                |                                          |
| allerações elli ulli ASN.                |                              |                                   |                                                                |                                                                   |                                          |
|                                          | © 2004-2016 PeeringDB        |                                   | Sponsors                                                       | Global System Statistics                                          |                                          |
|                                          | All Rights Reserved<br>2.0.9 |                                   | Resources                                                      | 6267 Peering Networks<br>634 Public Exchange Points               |                                          |
|                                          |                              |                                   | <u>API Documentation</u>                                       | 16359 Unique Public Exchange Presences<br>2050 Private Facilities |                                          |
|                                          |                              |                                   | support@peeringdb.com                                          | 13173 Phyale Facility Presences                                   |                                          |
|                                          |                              |                                   |                                                                |                                                                   |                                          |

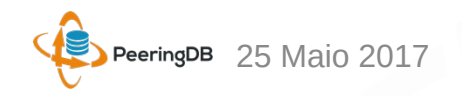

Uma dica interessante é utilizar a URL criada especialmente para o seu AS facilitando o acesso as suas informações de *peering*.

Exemplo:

https://as26162.peeringdb.com/

https://www.peeringdb.com/asn/26162

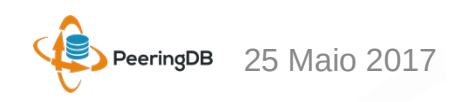

|                    | aDB                              | Search here for a network, IX, or facility. |                                |                               | Rec    | gister or <b>Logi</b> r |
|--------------------|----------------------------------|---------------------------------------------|--------------------------------|-------------------------------|--------|-------------------------|
|                    | 300                              | Advanced Search                             |                                |                               |        |                         |
| NIC.br - IX.br (PT | T.br) MLF                        | A Route Servers                             |                                |                               |        |                         |
| Organization       | NIC.br                           |                                             | Dublic Deering Exchange Doints |                               | Filter |                         |
| Also Known As      |                                  |                                             | Public Peering Exchange Points |                               |        |                         |
| Company Website    | https://ix.br/                   |                                             | Exchange 🕶<br>ASN              | IPv4<br>IPv6                  |        | Speed<br>RS Peer        |
| Primary ASN        | 26162                            |                                             | IX.br (PTT.br) Aracaju Atwmlpa | 200.219.130                   | ).253  | 1G                      |
| RR Record          | AS-IX.br-RS                      |                                             | 26162                          | 2001:12f8:0:1:<br>200 219 130 | 253    | 16                      |
| Douto Comer LIDI   |                                  |                                             | 26162                          | 2001:12f8:0:1:                | ::254  | 0                       |
| Route Server URL   |                                  |                                             | IX.br (PTT.br) Belo Horizonte  | 200.219.139                   | .253   | 1G                      |
| ooking Glass URL   |                                  |                                             | 26162                          | 2001:12f8:0:3:                | :253   | 0                       |
| Jetwork Type       | NSP                              |                                             | IX.br (PTT.br) Belo Horizonte  | 200.219.139                   | 1.254  | 1G                      |
|                    | -                                |                                             | IX hr (PTT hr) Belém           | 187 16 195                    | 253    | 16                      |
| Pv4 Prefixes       | 0                                |                                             | 26162                          | 2001:12f8:0:1                 | 8::253 | 0                       |
| Pv6 Prefixes       | 0                                |                                             | IX.br (PTT.br) Belém           | 187.16.195.                   | 254    | 1G                      |
| veffie Levele      | Not Disclosed                    |                                             | 26162                          | 2001:12f8:0:1                 | 8::254 | 0                       |
| fame Levels        | NOT DISCIOSED                    |                                             | <u>IX.br (PTT.br) Brasília</u> | 200.192.110                   | ).253  | 1G                      |
| raffic Ratios      | Balanced                         |                                             | 26162                          | 2001:12f8:0:13                | 3::253 | 0                       |
| eographic Scope    | Global                           |                                             | IX.br (PTT.br) Brasilia        | 200.192.110                   | ).254  | 1G                      |
| cographic scope    | Ciobai                           |                                             | 26162                          | 2001:1218:0:13                | 3::254 | 10                      |
| rotocols Supported | <ul> <li>Unicast IPv4</li> </ul> | ○ Multicast ⊘ IPv6                          |                                | 2001:12f8:0:1                 | 2253   |                         |
| ast Updated        | 2016-06-16T15                    | :55:45Z                                     | IX.br (PTT.br) Campina Grande  | 200.192.109                   | ).254  | 1G                      |
|                    |                                  |                                             | 26162                          | 2001:12f8:0:1                 | 2::254 | 0                       |
| lotes              | This is the Peer                 | ing information for the IX.br (PTT.br)      | IX.br (PTT.br) Campinas        | 200.192.108                   | 3.253  | 1G                      |
|                    | Roule Servers.                   |                                             | 26162                          | 2001:12f8:0:1                 | 1::253 | 0                       |
|                    | There are two r                  | oute servers per IXP for redundancy         | IX.br (PTT.br) Campinas        | 200.192.108                   | 3.254  | 1G                      |
|                    | purposes.                        |                                             | 26162                          | 2001:12f8:0:1                 | 1::254 | 0                       |
|                    |                                  |                                             | IX.br (PTT.br) Caxias do Sul   | 187.16.197.                   | 253    | 1G                      |
|                    | For IX.br (PTT.b                 | or) Sao Paulo we recommend a maximum-       | 26162                          | 2001:12f8:0:20                | 0::253 | 0                       |
|                    | prefixes setting                 | 100K for IPv4 and 25K for IPv6              | IX.br (PTT.br) Caxias do Sul   | 187.16.197.                   | 254    | 1G                      |
|                    |                                  |                                             | 26162                          | 2001:12f8:0:20                | 0::254 | 0                       |
|                    | -                                |                                             | IV be (DTT be) Quiché          | 107 16 000                    | 050    | 10                      |

Exemplo de consulta a uma URL personalizada.

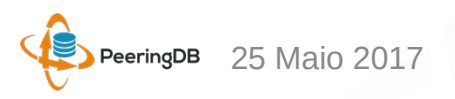

#### Erros corrigidos localidades do IX.br

| Localidade IX.br      | #Erros           |
|-----------------------|------------------|
| Belém                 | 3                |
| Belo Horizonte        | 4                |
| Brasília              | 1                |
| Campinas              | 3                |
| Cuiabá                | $\sum_{i=1}^{n}$ |
| Curitiba              | 4                |
| Florianópolis         | 5                |
| Fortaleza             | 4                |
| Goiânia               | 1                |
| Manaus                | 1                |
| Porto Alegre          | 7                |
| Recife                | 1                |
| Rio de Janeiro        | 6                |
| Salvador              | 5                |
| São José do Rio Preto | 1                |
| São Paulo             | 82               |
| Total                 | 129              |

80 – ASNs desativados removidos

- *32 ASNs com o AS26162 ou AS20121*
- 12 ASNs com endereço IP de Route Server ou Looking Glass
- 5 ASNs com IP do ATMv4 antigo (/24)

#### Participantes IX.br – Cenário atual

| Localidade     | #ASNs | PeeringDB |
|----------------|-------|-----------|
| São Paulo      | 1224  | 921       |
| Rio de Janeiro | 163   | 103       |
| Porto Alegre   | 159   | 82        |
| Curitiba       | 80    | 47        |
| Campina Grande | 65    | 18        |
| Fortaleza      | 52    | 27        |
| Brasília       | 46    | 24        |
| Salvador       | 40    | 18        |
| Belo Horizonte | 39    | 23        |
| Campinas       | 38    | 26        |

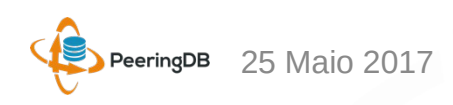

#### Erros comuns de participantes do IX.br

- Pedido de afiliação para a organizações sem vínculo (NIC.br e Facebook)

- Chamados de suporte solicitando a inserção de informações no *PeeringDB* 

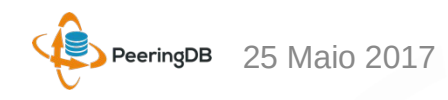

# Últimas atualizações IX.br

PeeringDB

Search here for a network, IX, or facility.

Advanced Search

Register or Login

1G Open 10G Open

10G Open

20G Open 10G

Selective 1G Open 10G Open 10G Open 1G Open 1G Restrictive 10G Open

#### IX.br (PTT.br) Rio de Janeiro

| Organization              | NIC.br                           |        | Peers at this Exchange P                          | aint                              | Filter |
|---------------------------|----------------------------------|--------|---------------------------------------------------|-----------------------------------|--------|
| Long Name                 | PTT Rio de Janeiro               |        |                                                   |                                   |        |
| City                      | Rio de Janeiro/RJ                |        | Peer Name ▼<br>ASN                                | IPv4<br>IPv6                      |        |
| Country                   | BR                               |        | AdaptLink Servicos de                             | 45.6.52.150                       |        |
| <b>Continental Region</b> | South America                    |        | 61890                                             | 2001.1218.0.2150                  |        |
| Media Type                | Ethernet                         |        | AFINET SOLUCOES EM<br>TECNOLOGIA DA               | 45.6.52.141<br>None               |        |
| Protocols Supported       | ⊘ Unicast IPv4 ⊖ Multicast ⊘ I   | Pv6    | INFORMACAO<br>262854                              |                                   |        |
| Contact Information       |                                  |        | AFINET SOLUCOES EM<br>TECNOLOGIA DA<br>INFORMAÇÃO | 45.6.52.8<br>None                 |        |
| Company Website           | http://ix.br/                    |        | 262854                                            |                                   |        |
| Traffic Stats Website     | http://ix.br/trafego/agregado/rj |        | Akamai Technologies                               | 45.6.52.192                       |        |
| Technical Email           | noc@ix.br                        |        | Algar Telecom                                     | 45.6.52.6                         |        |
| Technical Phone           | +55 11 5509-3550                 |        | ALOG Tecnologia                                   | 2001:12f8:0:2::6<br>45.6.52.110   |        |
| Policy Email              | info@ix.br                       |        | 52550                                             | None                              |        |
| Policy Phone              | +55 11 5509 3550                 |        | 28260                                             | 45.6.52.132<br>2001:12f8:0:2::132 |        |
| LAN                       |                                  |        | Altarede Corporate<br>28260                       | 45.6.52.97<br>2001:12f8:0:2::97   |        |
| мти                       |                                  |        | 16509                                             | 45.0.52.34<br>2001:12f8:0:2::34   |        |
| DOT1Q                     | 0                                |        | Bitcanal<br>197426                                | 45.6.52.29<br>2001:12f8:0:2::29   |        |
| IPv4                      | 45.6.52.0/22                     |        | Bom Tempo Telecom                                 | 45.6.52.46<br>2001:12f8:0:2::46   |        |
| IPv6                      | 2001:12f8:0:2::/64               |        | Brasilnet Telecomunicações                        | 45.6.52.80<br>2001:12f8:0:2::80   |        |
| Local Facilities          |                                  | Filter | 262808                                            | 20011210.0.200                    |        |
| E o cilita / E            | Country                          | City   |                                                   |                                   |        |

Do total de 109 ASNs do IX.br Rio de Janeiro Antes do dia 27/04/2017 haviam 96 ASNs com o endereço IP antigo

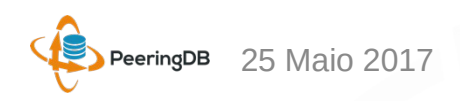

Nothing matched your filter You may filter by Facility, Country or City

# Últimas atualizações IX.br

| <u> </u>              |                                             | Soarch bo                          | ro for a notwork IX or facility |                                    |                                          | Register or Logi |  |
|-----------------------|---------------------------------------------|------------------------------------|---------------------------------|------------------------------------|------------------------------------------|------------------|--|
| 👎 Peerir              | ngDB                                        | Search ne                          |                                 |                                    |                                          |                  |  |
| $\lor$                | U                                           | Advanced S                         | earch                           |                                    |                                          |                  |  |
| IX.br (PTT.br) Ar     | racaju                                      |                                    |                                 |                                    |                                          |                  |  |
| Organization          | <u>NIC.br</u>                               |                                    |                                 | Peers at this Exchange Point       |                                          | Filter           |  |
| Long Name             | IX.br (PTT.br) A                            | racaju                             |                                 |                                    |                                          | Quand            |  |
| City                  | Aracaju/SE                                  |                                    |                                 | ASN                                | IPv4<br>IPv6                             | Speea<br>Policy  |  |
| Country               | BR                                          |                                    |                                 | MinasNet LTDA ME ATM               | MLPA 200.219.130.6                       | 10G              |  |
| Continental Region    | South America                               |                                    |                                 | 52901<br>NIC.br - IX.br (PTT.br) M | 2001:12f8:0:1::6<br>ILPA 200.219.130.253 | Open<br>1G       |  |
| Media Type            | Ethernet                                    |                                    |                                 | Route Servers ATMMLPA              | 2001:12f8:0:1::253                       | Open             |  |
| Protocols Supported   | Inicast IPv/                                | ○ Multicast (                      |                                 | NIC.br - IX.br (PTT.br) M          | 1LPA 200.219.130.254                     | 1G               |  |
| riotooola oupporteu   | Offictiat IP V4                             |                                    |                                 | Route Servers ATMMLPA              | 2001:12f8:0:1::254                       | Open             |  |
| Contact Information   |                                             |                                    |                                 | NIC.br - SARA ATMMLPA              | 200.219.130.252                          | 1G               |  |
| Company Website       | http://ix.br/                               |                                    |                                 | 20121                              | 2001:12f8:0:1::252                       | Open             |  |
| Traffic Stats Website | http://ix.br/trafego/agregado/se            |                                    | 14026                           | 2001:12f8:0:1::10                  | Open                                     |                  |  |
| Technical Email       | noc@ix.br                                   |                                    |                                 |                                    |                                          |                  |  |
| Technical Phone       | +55 11 5509-35                              | 50                                 |                                 |                                    |                                          |                  |  |
| Policy Email          | info@ix br                                  |                                    |                                 |                                    |                                          |                  |  |
| Policy Phone          | 155 11 5509 2550                            |                                    |                                 |                                    |                                          |                  |  |
| r sinsy r none        |                                             |                                    |                                 |                                    |                                          |                  |  |
| LAN                   |                                             |                                    |                                 |                                    |                                          |                  |  |
| мти                   | 1500                                        |                                    |                                 |                                    |                                          |                  |  |
| DOT1Q                 | $\odot$                                     |                                    |                                 |                                    |                                          |                  |  |
| IPv4                  | 200.219.130.0/2                             | 24                                 |                                 |                                    |                                          |                  |  |
| IPv6                  | 2001:12f8:0:1::/                            | 64                                 |                                 |                                    |                                          |                  |  |
| Local Facilities      |                                             |                                    | Filter                          |                                    |                                          |                  |  |
| Facility 🔻            |                                             | Country                            | City                            |                                    |                                          |                  |  |
|                       | Nothing matche<br>You may filter by Facilit | ed your filter<br>y, Country or Ci | ty                              |                                    |                                          |                  |  |

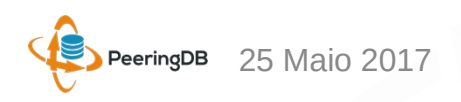

# Como podemos ajudar?

- Verifique as suas informações e certifique que estejam corretas
- Remova endereços IP não utilizados
- Envie feedback
- Melhore documentações
- Registre-se **SOMENTE** se você tiver uma rede para *peering*

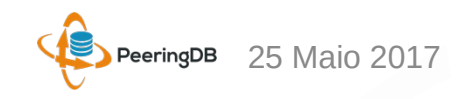

#### Desativação de participantes IX.br

Foi inserido no processo de desativação do IX.br uma etapa em que o participante seja avisado para remover dados que não estão mais em uso.

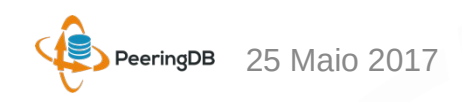

## Estatísticas de atendimento

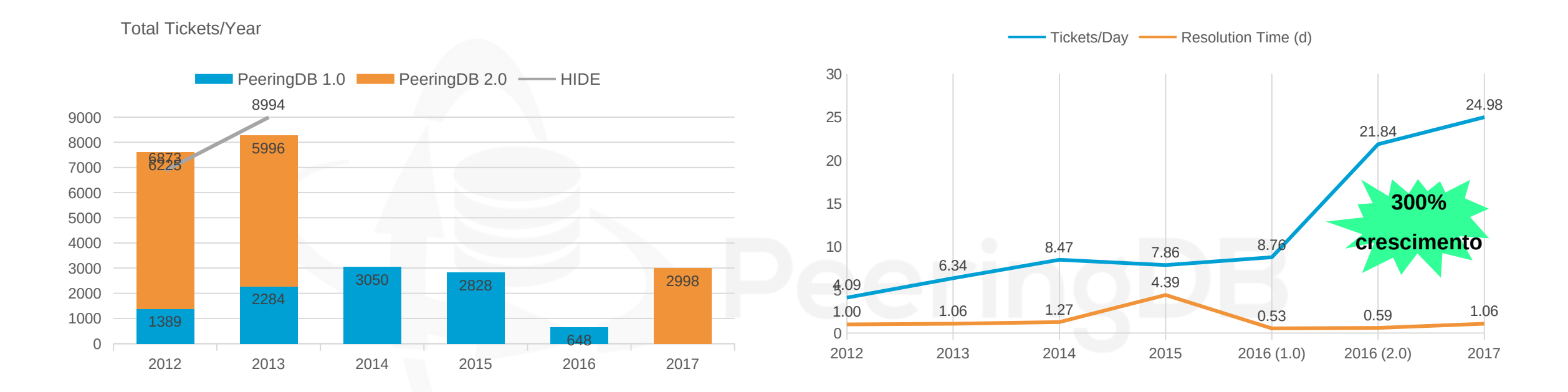

- Colaboradores espalhados pelo mundo em diferentes *time zones*
- O objetivo é resolver os *tickets* de suporte dentro de 24 horas

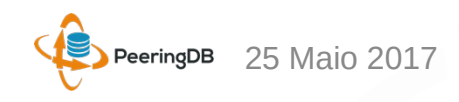

#### Estatísticas de atendimento

#### Vital Statistics and Growth

PeeringDB 2.0 Post-Launch (March 15, 2016 through December 31, 2016)

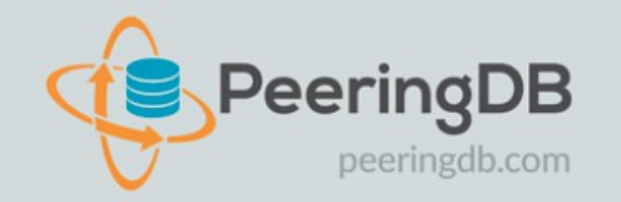

| 12,613                          | 67%             |
|---------------------------------|-----------------|
| Verified Users                  | Increase        |
| 9,079                           | 29%             |
| Member Organizations            | Increase        |
| 8,194                           | 39%             |
| Peering Networks                | Increase        |
| 2,302                           | 20%             |
| Interconnection Facilities      | Increase        |
| 566<br>Internet eXchange Points | 13%<br>Increase |

#### Usage (December 2016)

| Total Hits      | 8,587,768 |  |
|-----------------|-----------|--|
| Avg. Daily Hits | 277,024   |  |
| Unique Hits     | 61,173    |  |

#### Support Tickets

| Total Support Tickets | 6,715              |
|-----------------------|--------------------|
| Avg. Tickets Per Day  | 22                 |
| Avg. Response Time    | Less than 14 Hours |

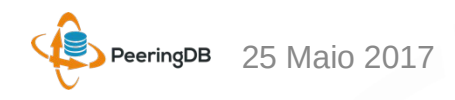

### Status da disponibilidade do serviço

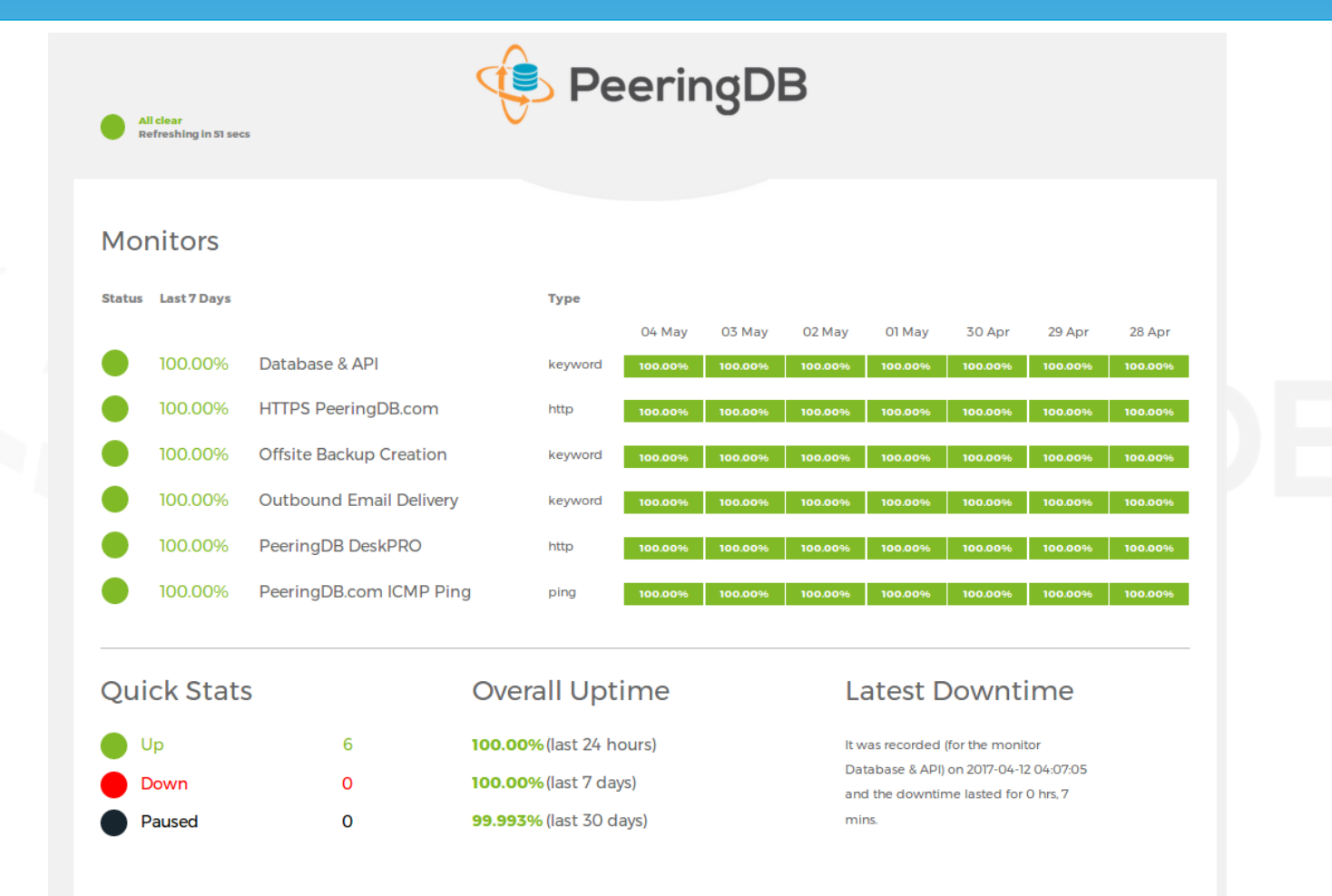

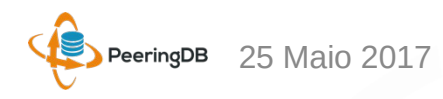

## Conselho de Administração e Diretores

| Chris Caputo – Secretary &<br>Treasurer | Patrick Gilmore – Director<br>(Term Expires 2019) | Aaron Hughes – President<br>(Term Expires 2018) |
|-----------------------------------------|---------------------------------------------------|-------------------------------------------------|
| (Non-Board Member)                      |                                                   |                                                 |
| Arnold Nipper – Director                | Bijal Sanghani – Director                         | Job Snijders – Vice President                   |
| (Term Expires 2019)                     | (Term Expires 2019)                               | (Term Expires 2018)                             |

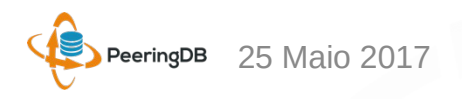

# Comitê de Administração

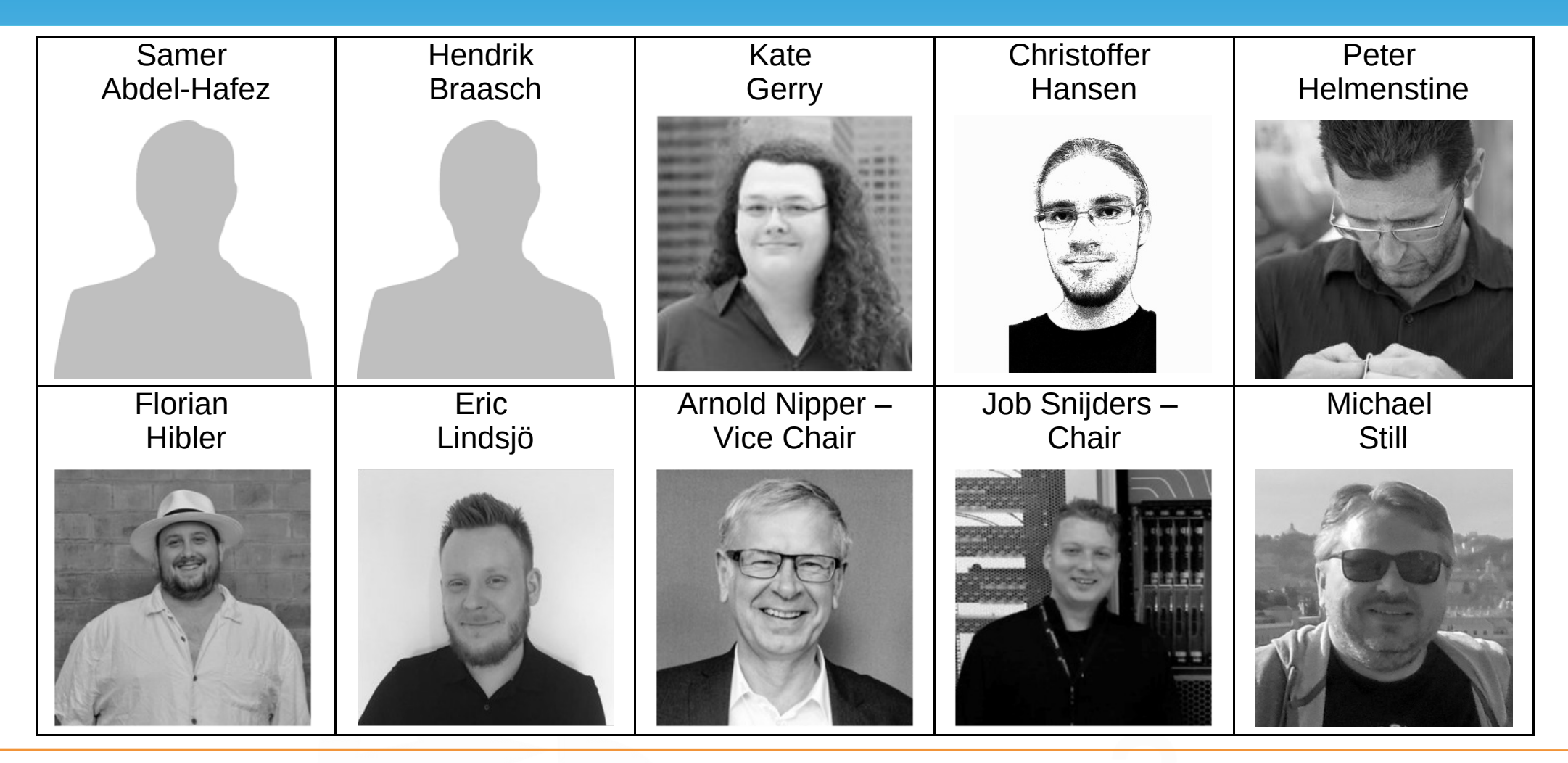

#### Comitê de Produto

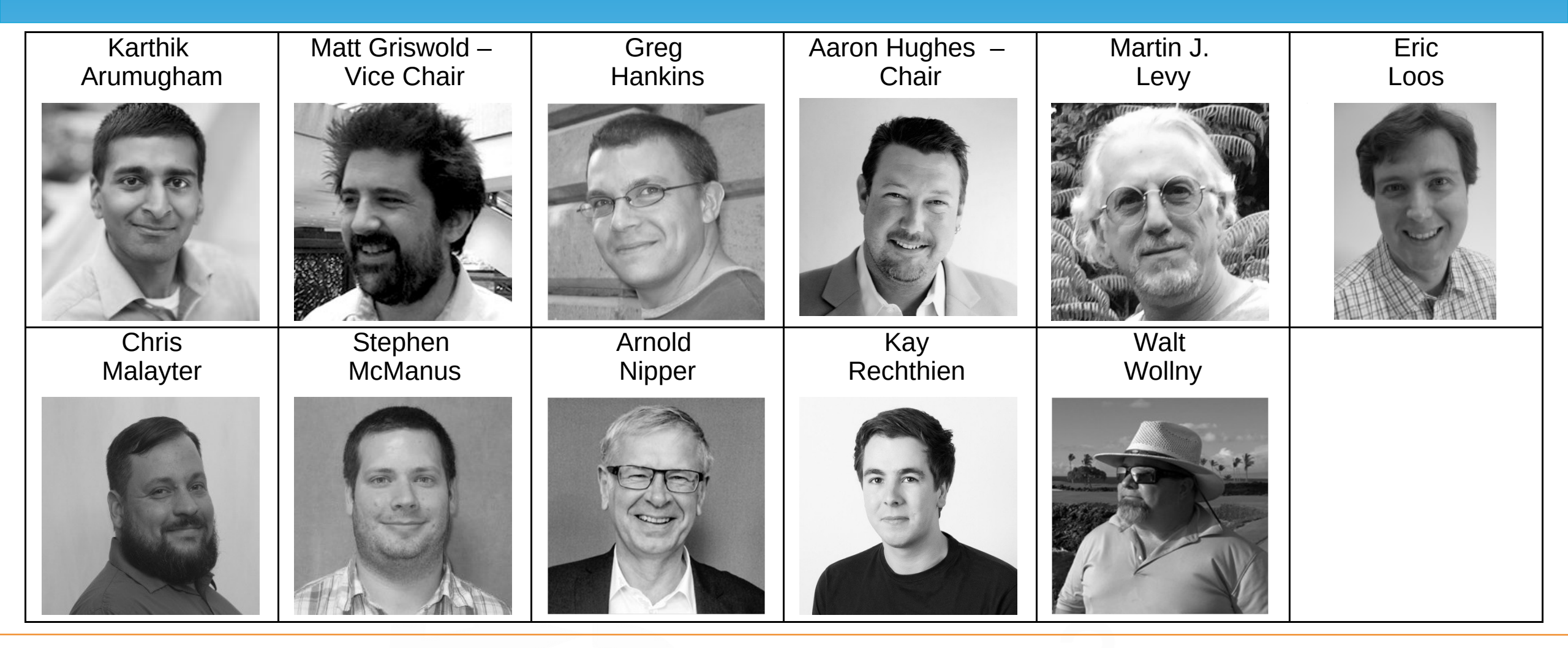

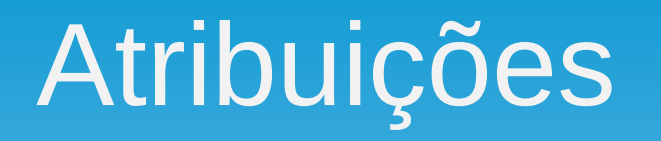

#### Comitê de Administração

- Gerenciar contas de usuários
- Respostas a tickets
- Procurando 2 voluntários da comunidade
- Contato: <u>admincom@lists.peeringdb.com</u>

#### Comitê de Produto

- Atende a demanda de novas funcionalidades da comunidade
- Gerencia desenvolvimento e prioridades
- Contato: productcom@lists.peeringdb.com

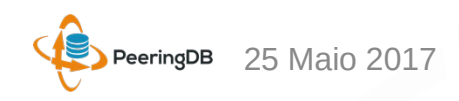

#### Patrocinadores

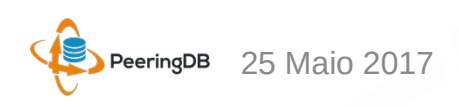

# Listas de Email, Redes Sociais e Documentos

- Announce: http://lists.peeringdb.com/cgi-bin/mailman/listinfo/pdb-announce
- Governance: http://lists.peeringdb.com/cgi-bin/mailman/listinfo/pdb-gov
- Technical: http://lists.peeringdb.com/cgi-bin/mailman/listinfo/pdb-tech
- User Discuss: http://lists.peeringdb.com/cgi-bin/mailman/listinfo/user-discuss
- 2 @PeeringDB
- https://www.facebook.com/peeringdb/
- Documentos, apresentações, guias, ferramentas:

http://docs.peeringdb.com/

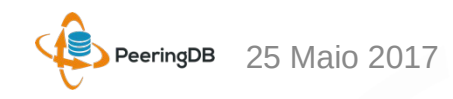

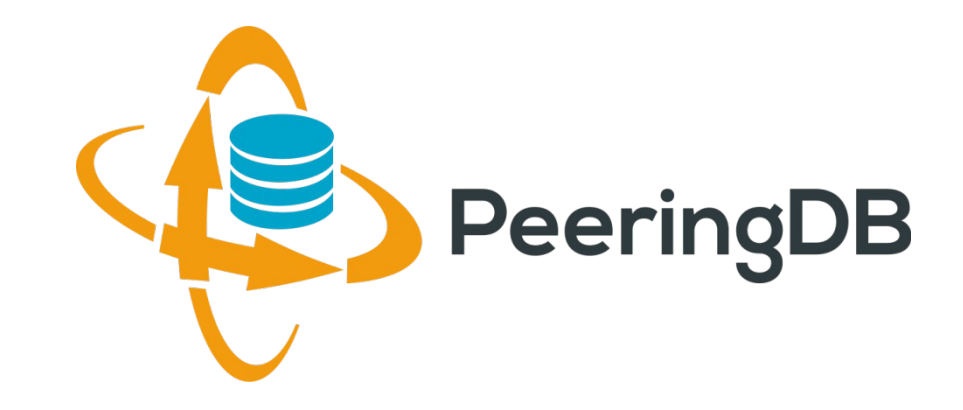

# Perguntas ?

https://www.peeringdb.com/

http://docs.peeringdb.com/

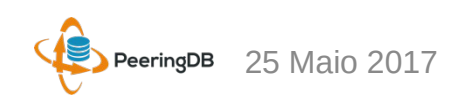